## 標準デジタコ オンラインモードマニュアル 2021年1月 ver.4

# まずはじめに

本紙は、標準デジタコをオンライン(インターネット回線経由で運行データをサーバーに送る)モード で利用するにあたり、必要な準備や操作方法を説明したマニュアルです。 なお、別紙「標準デジタコ スターターマニュアル」の内容を踏まえて記されておりますので まだ別紙マニュアルをご覧になられていない方は、以下ウェブページよりダウンロード、 ご確認ください。

https://www.mitsubishi-fuso.com/ja/digitaco/

### 本紙の内容

- ・オンラインモードとは
- ・オフラインモードとオンラインモードの利用方法概要
- ・ 備品の 準備
- ・緊急用デジタコカードとは
- ・オンラインモードご利用にあたり
- ・オンラインモードご利用の流れ
- ・オフラインへの戻し方
- ・運行データ表示の遅れが発生した場合
- ・デジタコのALARMランプが点灯する場合

## オンラインモードとは

本デジタコには運行データをSDカード経由(オフラインモード)ではなく、 ネットワーク回線経由で車両本体からパソコンに移動させる運用方法もあります。 (自動転送モード、オンラインモード)

標準デジタコは初期設定でオフラインモードになっており、トラック/バスコネクト上から操作し モード変更することでオンラインモードに切り替えることができます。

オンラインモードでは車両が事務所から遠隔地にあってもデジタコの運行データをとることができます。 (トラック/バスコネクト上でオンラインモードからオフラインモードに戻す操作も可能です)

## オフラインモードとオンラインモードの利用方法概要

日々の運用において、オフラインモードとオンラインモードはデジタコから利用者ソフトに 運行データを移動させる方法だけが異なります。

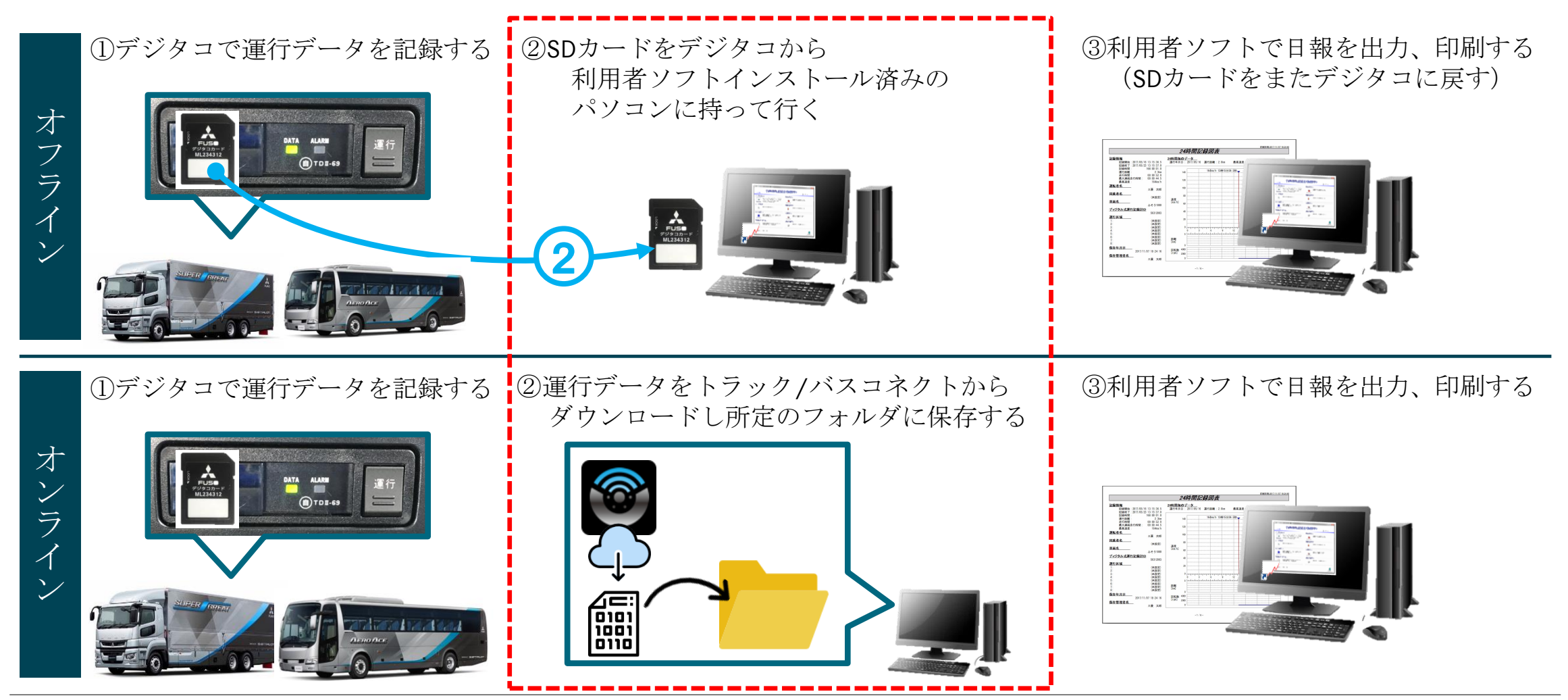

## 備品の準備

### 以下をご準備下さい。

#### > パソコン

- ーオフラインモードで使用するように準備した端末
   (Windows7以降、ネット接続・SDカード挿入可能、利用者ソフトインストール済)
   ※ Macパソコンは非対応
- ▶ ふそう純正SDカード(部品番号: ML234312)
  - ーオフラインモードと同様にご利用になる乗務員一人に対して1枚ご準備ください

#### 【ふそう純正SDカードの容量は1GBです】

 ※ 他社メーカーのSDカードは、ご利用いただけますが、動作保証はできかねます。 1GB~32GBのSDカードが 対応可能です。
 ※ 32GB超のSDカードはご利用いただけませんのでご注意下さい。

▶ 緊急用デジタコカード(部品番号: ML234355) -少なくとも1社に1枚、ご準備下さい(詳細は次ページをご覧ください)

▶ トラック/バスコネクトのログインID、パスワード

-利用申込書に応じてメールで発行しています。トラックコネクトにご申請頂いていないお客様は オフラインモードでご利用ください。

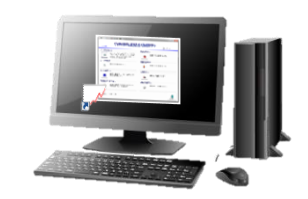

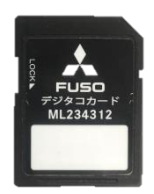

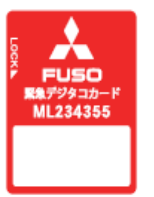

緊急用デジタコカードとは

### 使用手順に関しては、P.55以降をご確認下さい。

部品番号:ML234355

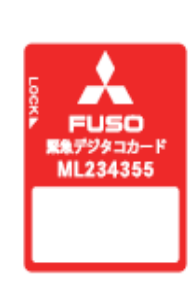

デジタコをオンラインモードでご利用になる際には必ず1枚はご準備下さい。
 (複数台車両をオンラインモードでご利用されるお客様は、会社で1枚ご用意下さい。)
 デジタコを強制的にオフラインにする機能と、デジタコの運行データを読み込む機能を
 併せ持った特殊なプログラムが書き込まれたSDカードです。
 オンラインモードご利用中に、何らかの理由で運行データがサーバーに送信されない場合に
 デジタコから運行データを取得するために使用します。
 データ取得後は利用者ソフトを使用し、運行データを読み取ることができます。

運行データがサーバーに送信されない(送信に遅れが発生する)場合には以下のようなケースがあります。

- ・通信器の故障
- ・通信状況の不良
- ・アンテナの不具合

<u>緊急用デジタコカードはあくまで上記のような状況で使用することを想定しているため、</u> <u>緊急用デジタコカードを日常的に使用したり、デジタコに挿入した状態で新たな運行を</u> <u>開始することはお控えください。</u>

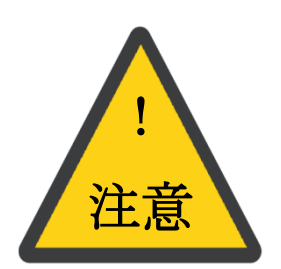

<u>また、特殊なプログラムが上書きされてしまうため、利用者ソフトで時刻カード作成や</u> 初期化をしないようにしてください。(緊急用デジタコカードとして二度と使用できなくなります)

オンラインモードご利用にあたり

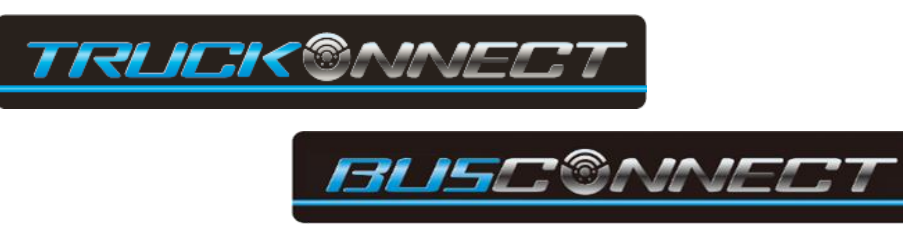

トラック/バスコネクトのログインIDと仮パスワードは お客様からの利用申請に応じてメールでご連絡しております。 トラック/バスコネクトのログインIDをお持ちでない場合は、 オンラインモードをご利用頂けません。

※コネクトサービス利用申込書については最寄りのふそう販売店までお問い合わせください。

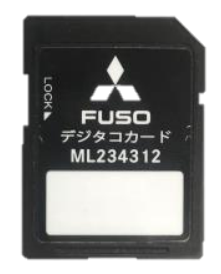

オンラインモードご利用の際も、SDカードはオフラインモードと同様に必要です。 乗務員情報を運行データに記録させるために、使われます。 SDカードは運行の開始終了に関わらず乗務員が変わらない限り、 デジタコに挿入したままで結構です。

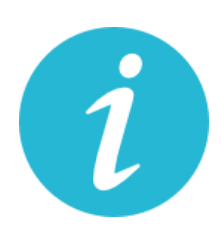

- ・通信器が故障した場合、運行データがサーバーに送信されないことがあります。
   (この場合、<u>緊急用デジタコカードがないと運行データを読み取ることができません</u>)
   ・通信の状況などにより、実際の運行終了時から、運行データをダウンロードできるまで
   時間がかかる場合があります。
- ・トラック/バスコネクトから運行データはダウンロードできますが、トラック/バスコネクトの情報と運行データは融合しません。日報表示、作成には利用者ソフトが必須です。

## オンラインモードご利用の流れ

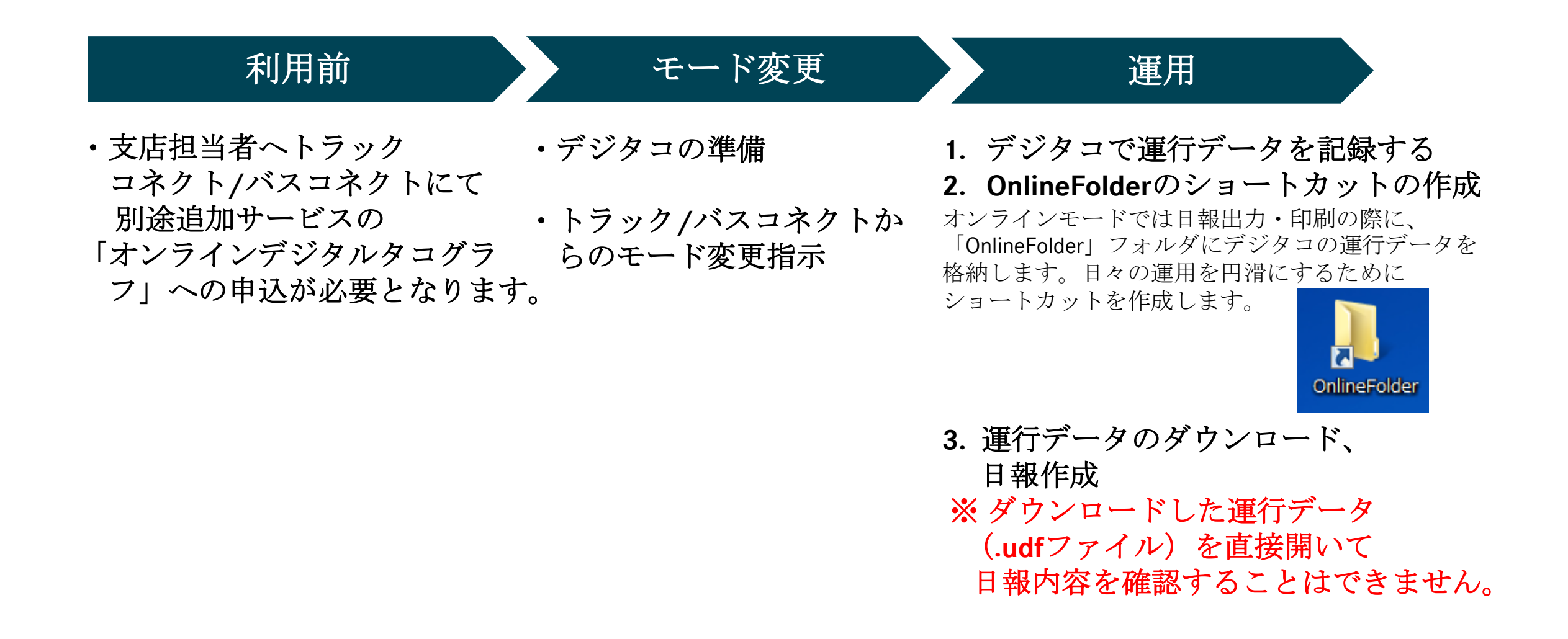

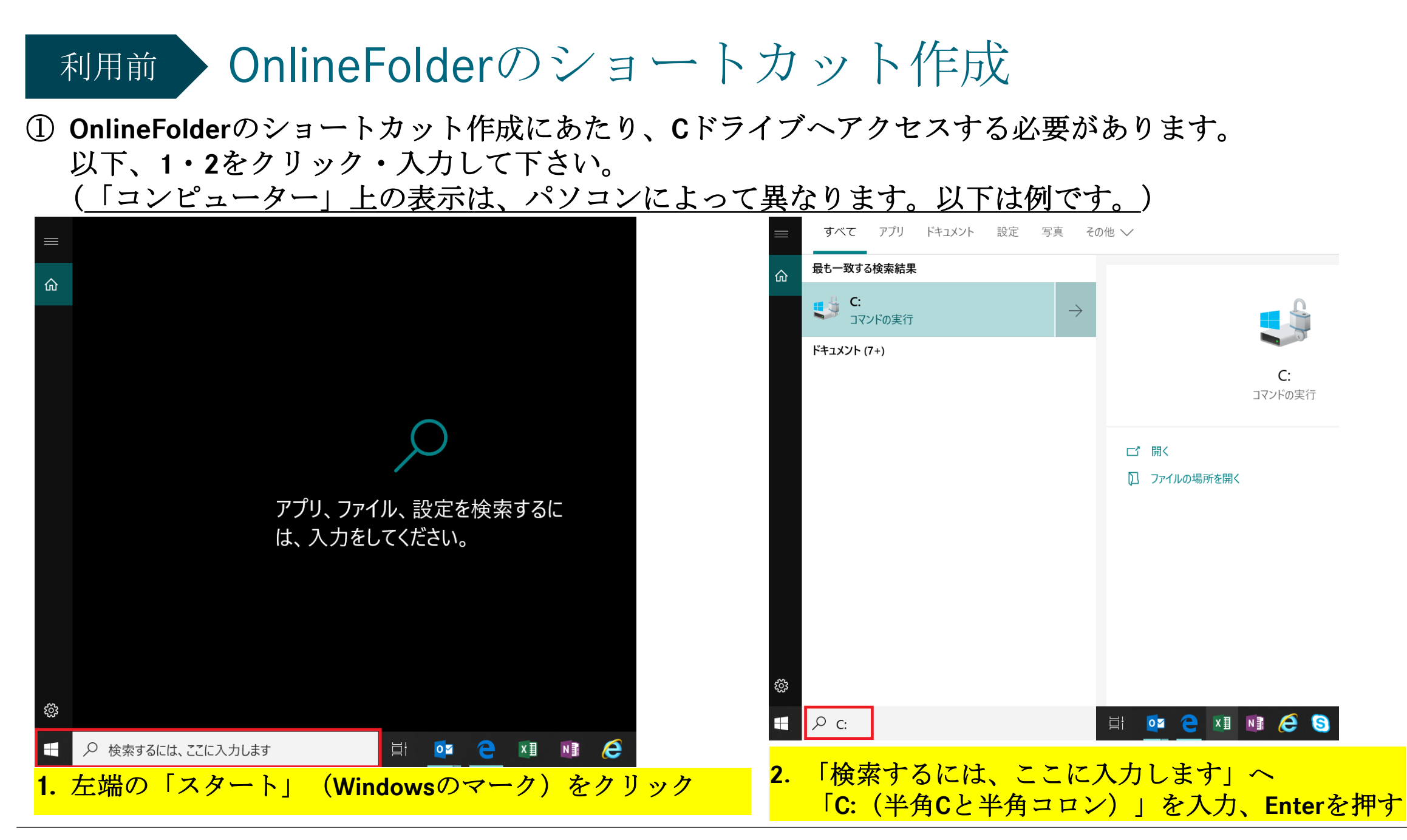

Daimler Trucks Asia

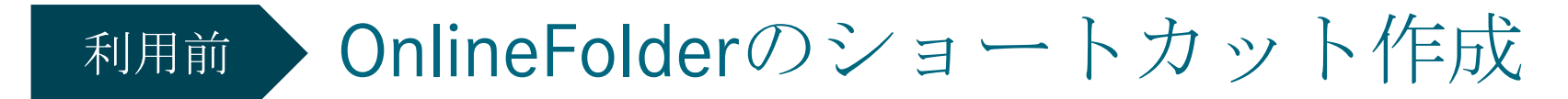

### ②「TTI」フォルダをダブルクリック

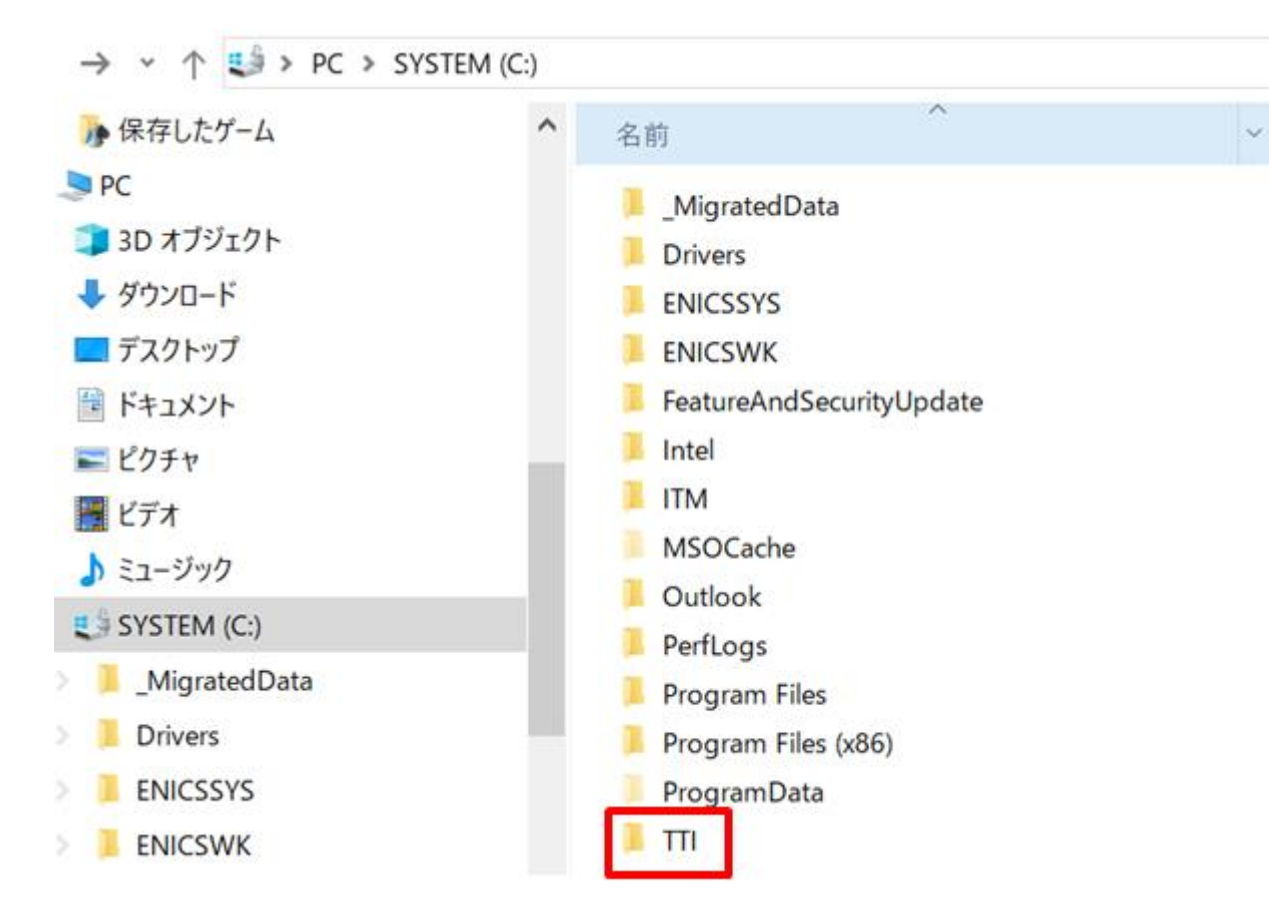

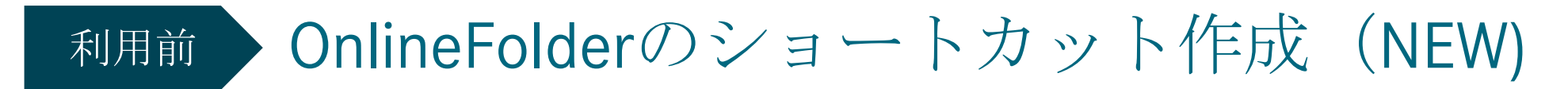

③「DigiTachoUserSoftTDⅡ-69」フォルダをダブルクリック

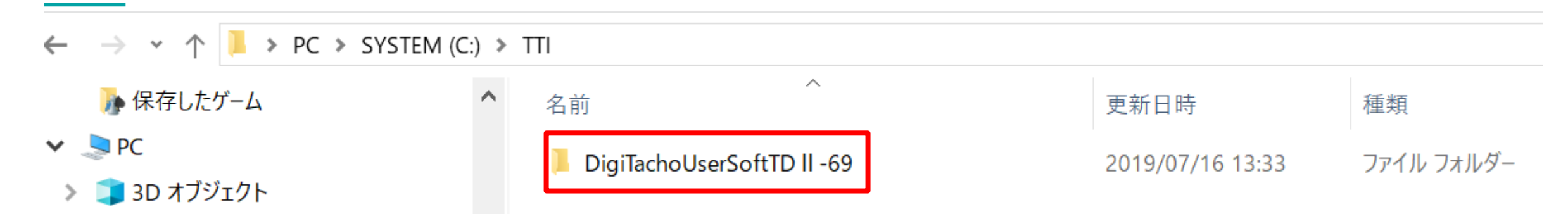

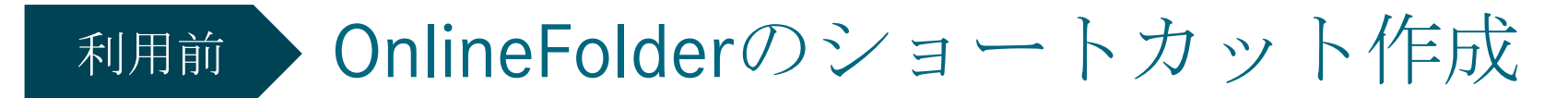

### ④「OnlineFolder」フォルダにカーソルをあてて右クリック

| $\leftarrow$ | → 👻 ↑ 🖡 > PC > SYSTEM (C: | :) > | TTI 👂 DigiTachoUserSoftTD II -69 |                  |            |          |
|--------------|---------------------------|------|----------------------------------|------------------|------------|----------|
| >            | 🧊 3D オブジェクト               | ^    | ~                                | 更新日時             | 種類         | サイズ      |
| >            | ➡ ダウンロード                  |      | 📙 DigiTachoUserSoftTD II -69Data | 2019/07/16 13:32 | ファイル フォルダー |          |
| >            | 🔜 デスクトップ                  |      | 📜 Log                            | 2020/11/12 9:35  | ファイル フォルダー |          |
| >            | 🖆 ドキュメント                  |      | 📙 OnlineFolder                   | 2020/11/11 18:04 | ファイル フォルダー |          |
| >            | 📰 ピクチャ                    |      | S C1.C1Pdf.4.dll                 | 2016/05/05 17:51 | アプリケーション拡張 | 758 KB   |
| >            | 📲 ビデオ                     |      | S1.C1Report.4.dll                | 2016/05/05 17:51 | アプリケーション拡張 | 4,644 KB |
| >            | ♪ ミュージック                  |      | 🚳 C1.C1Zip.4.dll                 | 2016/05/05 17:51 | アプリケーション拡張 | 91 KB    |
| ~            |                           |      | S1.Win.4.dll                     | 2016/05/05 17:51 | アプリケーション拡張 | 196 KB   |
|              | Migrated Data             |      | S1.Win.BarCode.4.dll             | 2016/05/05 17:51 | アプリケーション拡張 | 539 KB   |
|              |                           |      |                                  |                  |            |          |

## 利用前 OnlineFolderのショートカット作成

### ⑤「OnlineFolder」を右クリックし、「ショートカットの作成」をクリック

| 📙 🚽 📙 🥃 DigiTachoUserSoftTD II -69                                                                                     |                                                            |                  |
|----------------------------------------------------------------------------------------------------|------------------------------------------------------------|------------------|
| ノアイル ホーム 共有 表示                                                                                                    |                                                            |                  |
| $\leftarrow$ $\rightarrow$ $\checkmark$ $\uparrow$ $\blacksquare$ $\Rightarrow$ PC $\Rightarrow$ System (C:) $\approx$ | > TTI > DigiTachoUserSoftTD II -69                         |                  |
| 📠 アドレス帳 🔷                                                                                                    | 名前 ^                                                       | 更新日時             |
| 🝌 お気に入り                                                                                                    |                                                            |                  |
| ↓ ダウンロード                                                                                                    | Digi lachoUserSoft ID II -69Data                           | 2019/07/16 13:32 |
| デスクトップ                                                                                                    |                                                            | 2020/11/12 9:35  |
|                                                                                                    | S C1 C1Pdf 4 dll 開く(O)                                     | 1                |
| ■ ピクチャ                                                                                                    | Struct reliation 新しいウィンドウで開く(E)                            | 1                |
|                                                                                                    | ◎ C1.C1Zip.4.dll クイック アクセスにピン留め                            | する               |
|                                                                                                    | S C1.Win.4.dll                                             | >                |
|                                                                                                    | 🗟 C1.Win.BarCoc 🔤 CRC SHA                                  | >                |
|                                                                                                    | 🗟 C1.Win.C1Char 🖬 Windows Defender でス                      | キャンする 1          |
| ▶                                                                                                    | 🗟 C1.Win.C1Doc アクセスを許可する(G)                                | > 1              |
| 🍺 保存したゲーム                                                                                                    | S C1.Win.C1DX.4 以前のバージョンの復元(V)                             | ) 1              |
| S PC                                                                                                    | 💁 C1.Win.C1Flex( ライブラリに追加(I)                               | > 1              |
| 🧊 3D オブジェクト                                                                                                    | 🔊 C1.Win.C1Rep スタート メニューにピン留める                             | する <sup>1</sup>  |
| ➡ ダウンロード                                                                                                    | No. Import 送る(N)                                           | > 2              |
| 🔜 デスクトップ                                                                                                    |                                                            | f                |
| 🖆 ドキュメント                                                                                                    | DigiTachoUser: 切り取り(T)                                     | 1                |
| ▶ ピクチャ                                                                                                    |                                                            | <sup>2</sup>     |
| 📑 ビデオ                                                                                                    | <ul> <li>DigiTachol Iser</li> <li>ショートカットの作成(S)</li> </ul> |                  |
| ♪ ミュージック                                                                                                    | ■ Dignaciouser. 削除(D)                                      |                  |
| 📣 SYSTEM (C:)                                                                                                    | □ A前の変更(M)<br>▶ OnlineFolder                               | 7                |
| _MigratedData                                                                                                    | PonlineFolder - プロパティ(R)                                   | В                |
|                                                                                                    |                                                            | 2010/07/111112   |

Daimler Trucks Asia

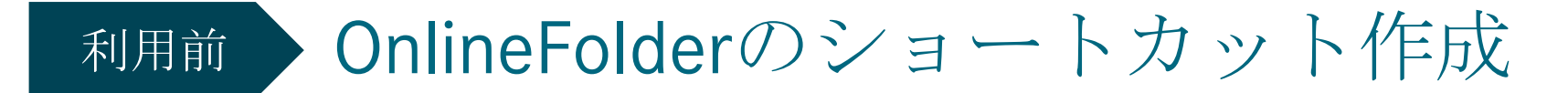

 ⑥ フォルダ内に作成されたショートカットをドラッグ&ドロップでデスクトップに移動させる (生成されたショートカットが同じフォルダ内の下方に出てくる際は、 下方にスクロールし、ショートカットを見つけてください)

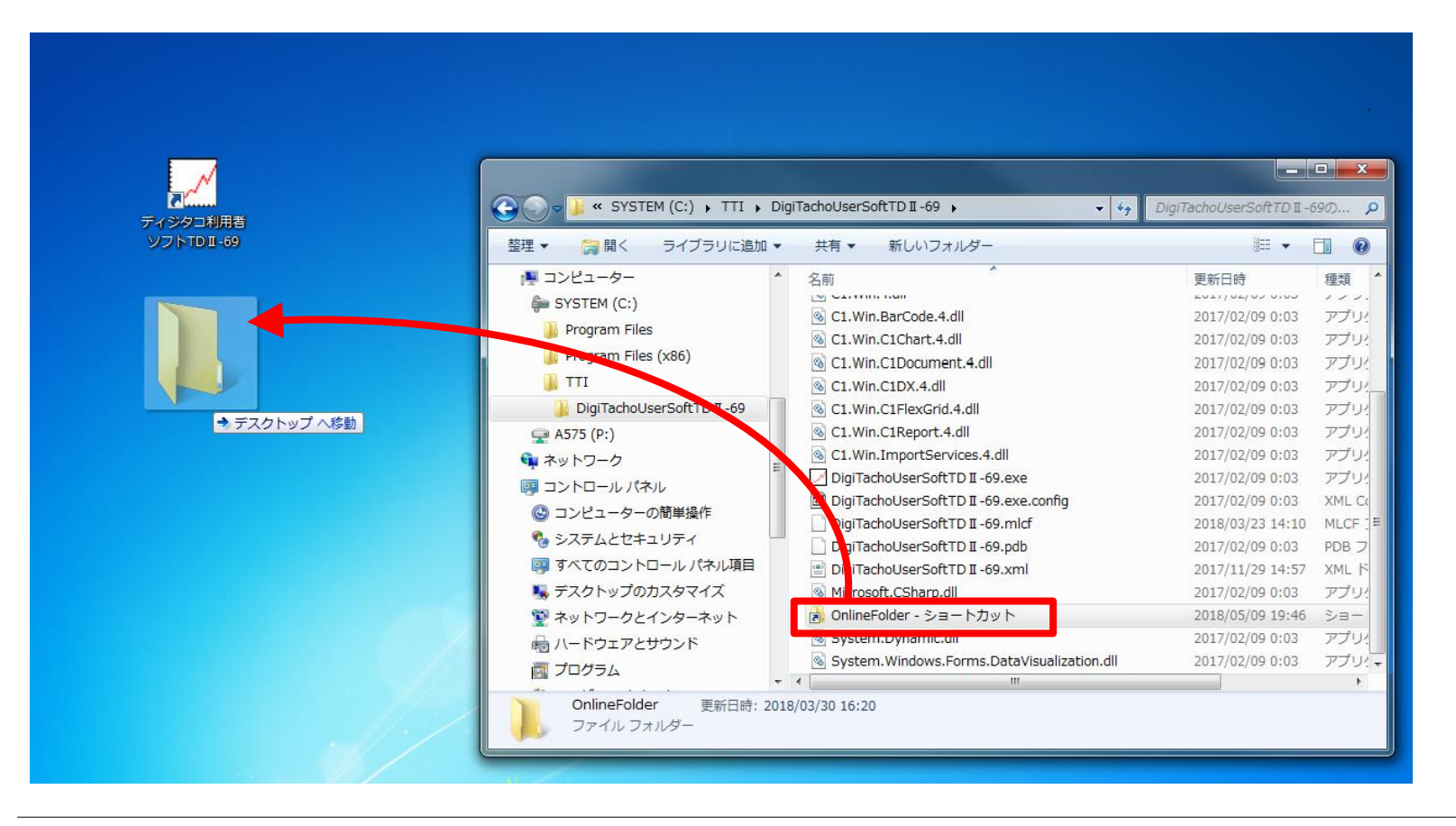

### モード変更

1. デジタコの準備

2. トラック/バスコネクトからの変更指示

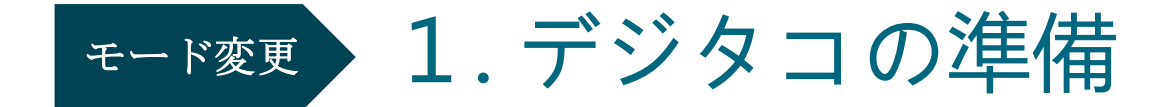

①車両をエンジンオンもしくは、イグニッションオン(スタータースイッチを2回押す)にし、 乗務員名で初期化したSDカードを挿入。 デジタコのDATAランプが<u>緑点滅する</u>ことを確認。 車両はエンジンオンもしくは、イグニッションオンのままにしておく。

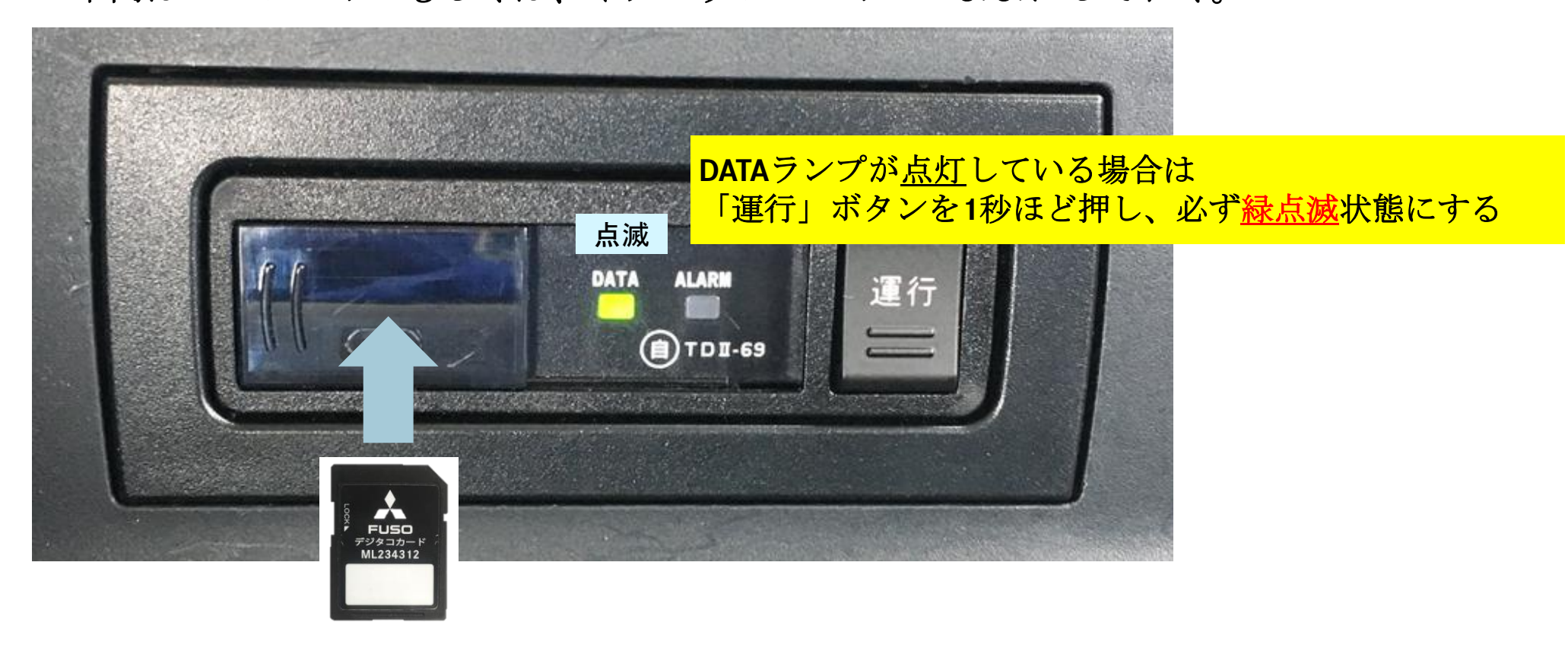

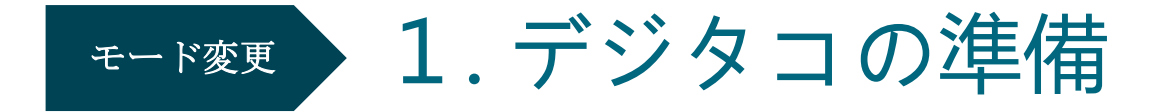

② DATAランプが<u>緑点滅する</u>ことを確認の上、デジタコからSDカードを取り出し、 ALARMランプが点灯することを確認。 トラックコネクトからのモード変更指示を出し、指示結果を確認するまで 車両はエンジンオンのままにしておく。
【注意点】DATAランプが緑点灯状態のままの場合、モード変更はできません。

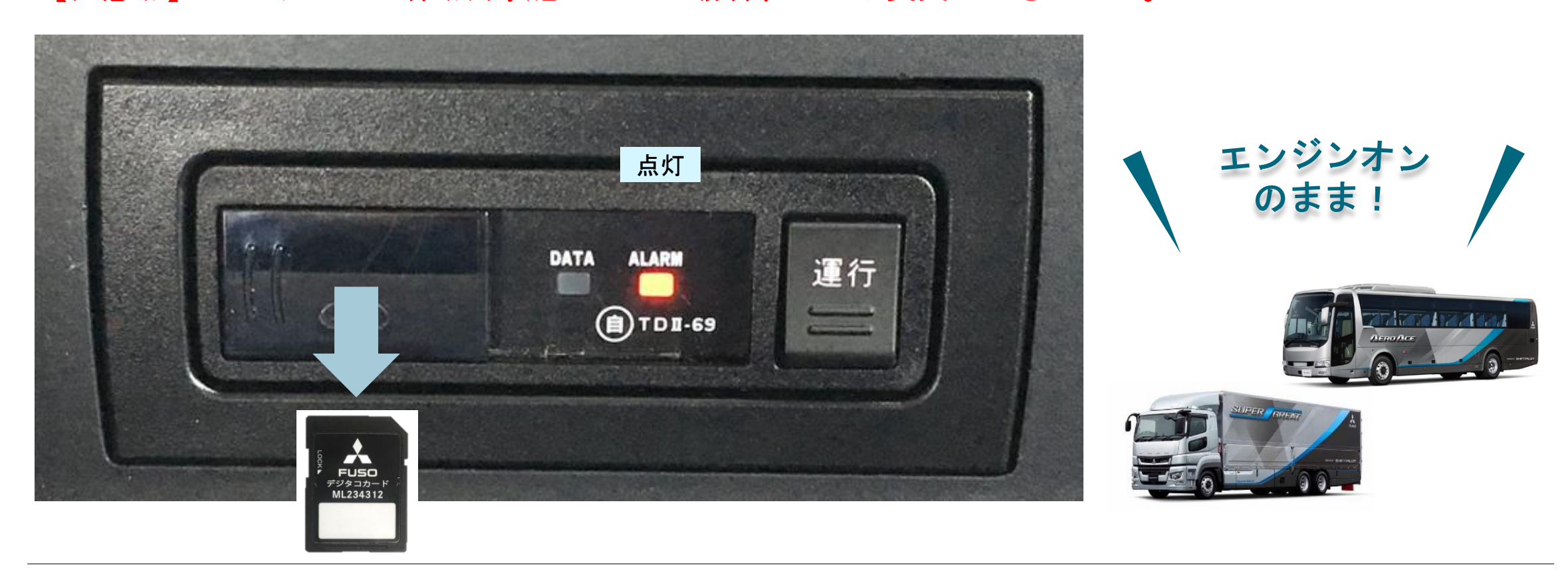

### モード変更

1. 車両側の準備

## \_\_\_\_2. トラック/バスコネクトからの変更指示

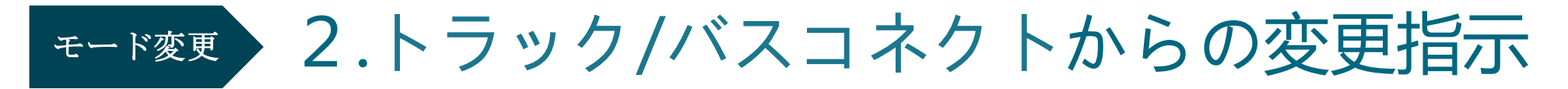

① **truckonnect@daimler.com**から送付されている<u>メールに記載のユーザーIDと任意のパスワードで</u> <u>https://www.truckonnect.jp/login</u>よりログイン

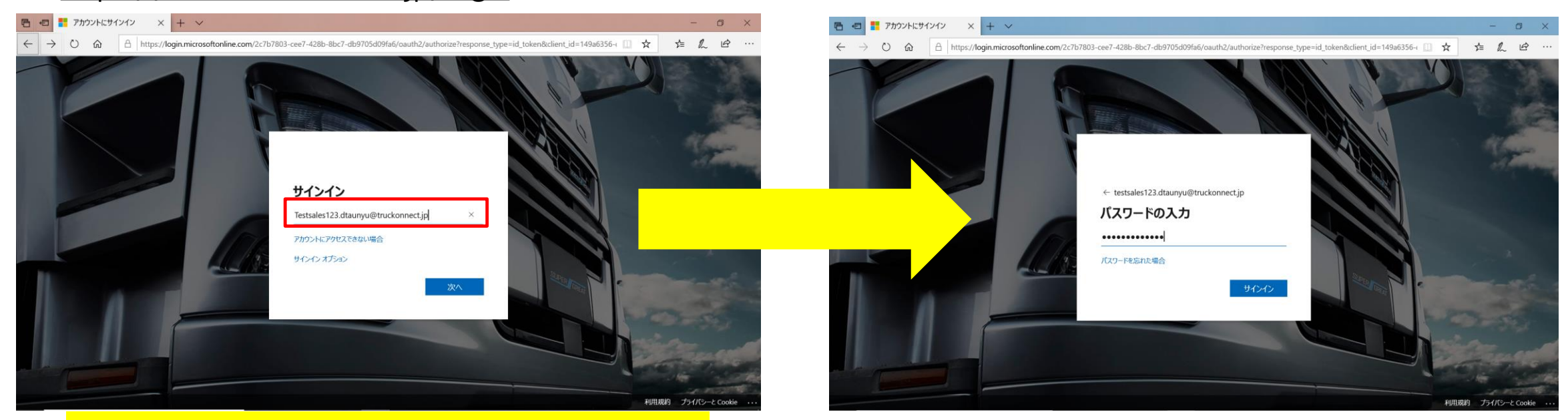

#### お客様独自のメールアドレスや会社電話番号を ご入力いただいてもログインはできません

※ 初回ログインの場合、任意のパスワードへの設定変更が求められるので、 メール件名:「三菱ふそうトラックコネクトログイン情報のご連絡」メール内にある 「ログイン手順」に従って設定をして下さい。 バスコネクトユーザー様は、メール件名:「三菱ふそうバスコネクトログイン情報のご連絡」になります。 任意のパスワードをお忘れになられた場合は、次ページをご参照下さい。

Daimler Trucks Asia

## 任意のパスワードを忘れた場合の回復(リセット)方法

- 1. <u>https://www.truckonnect.jp/login</u> ヘアクセスする。バスコネクトユーザーは <u>https://www.busconnect.jp/login</u>
- 2. 赤枠部分「パスワードをお忘れの場合」にカーソルをあてる。
- 3. 下図にある水色枠内にトラック/バスコネクトのログインID (例: <u>Testsales123.dtaunyu@truckonnect.jp</u>もしくは<u>Testsales123.dtaunyu@busconnect.jp</u>) を入力し、「送信」ボタンをクリックする。 万一、上記の方法でパスワード回復のメールが届かない場合、お手数ではありますが、トラックコネクトユーザー様: truckonnect@daimler.com バスコネクトユーザー様:fuso.connectivity@daimler.com までメールにてご連絡下さい。

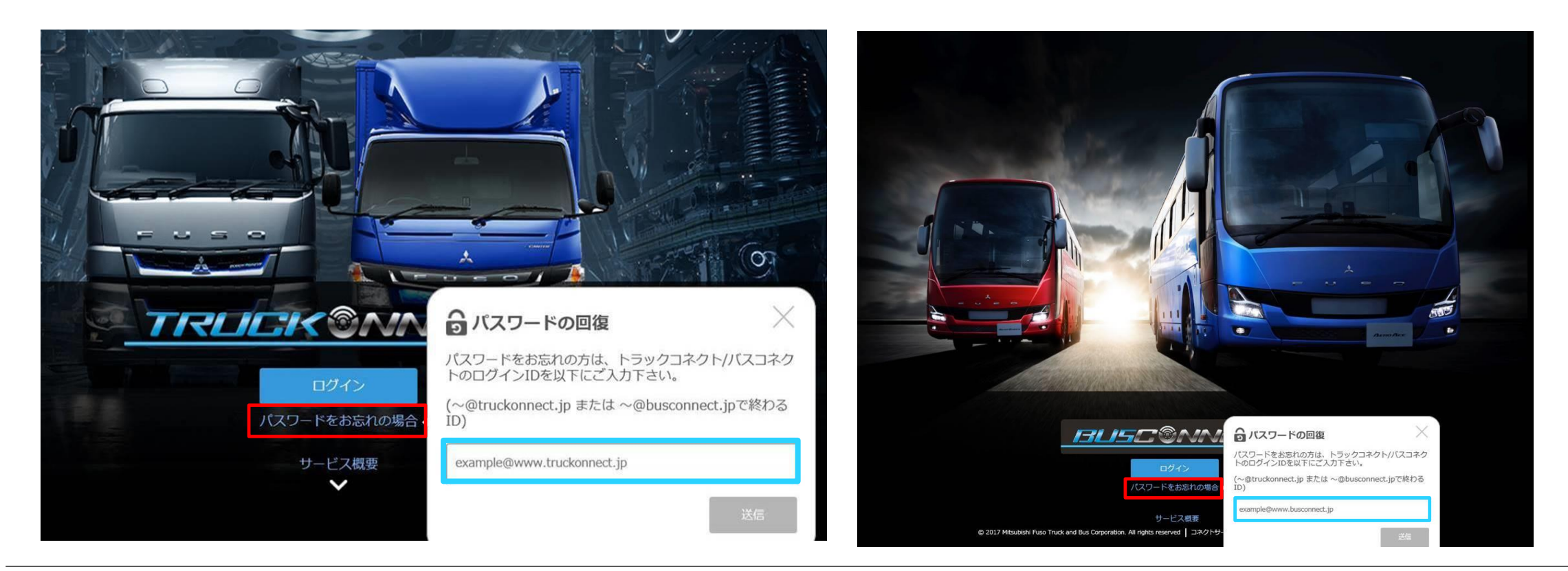

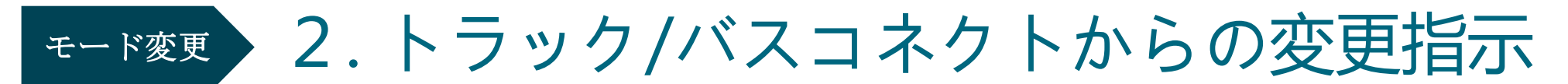

### ② メニュー一覧から「管理者設定」⇒「車両設定」をクリック

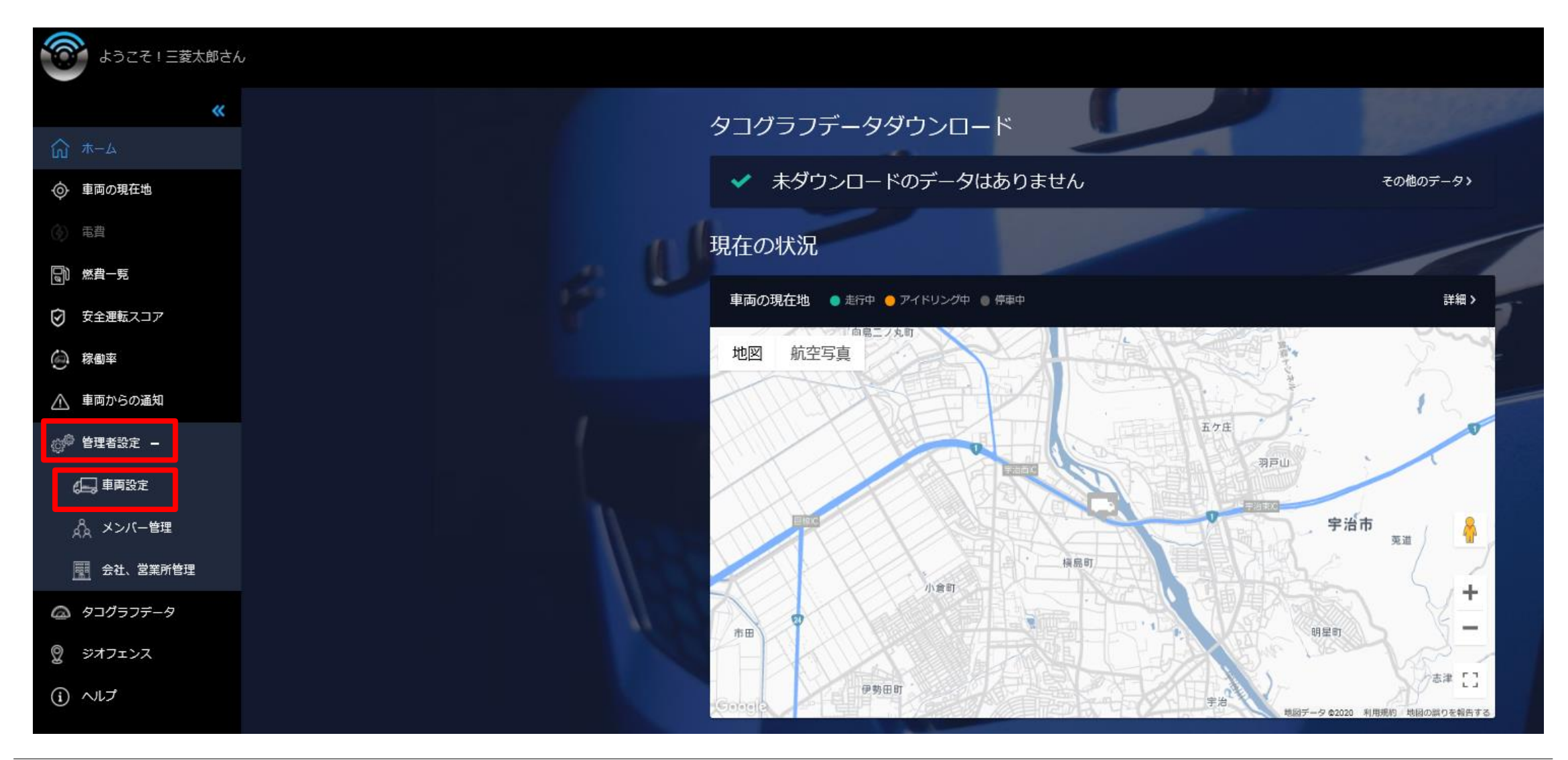

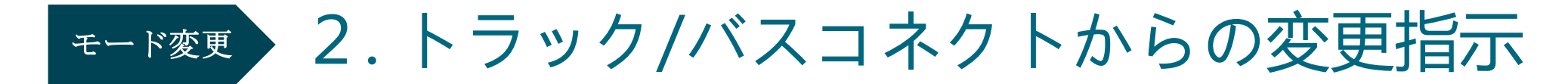

③オフラインからオンラインに変更する車両の「変更」ボタンをクリック

| 車両設定             | -          |   |               |   |       |   |           |   | - |
|------------------|------------|---|---------------|---|-------|---|-----------|---|---|
| 車両名              | \$<br>登録番号 | ÷ | 所属営業所         | ŧ | タコグラフ | ÷ | 利用開始日     | ŧ |   |
| <del>さ</del> 123 | ふそう100き12  | 3 | Customer Test |   | オフライン |   | 2019年8月1日 | 変 |   |
|                  |            |   |               |   |       |   |           |   | - |

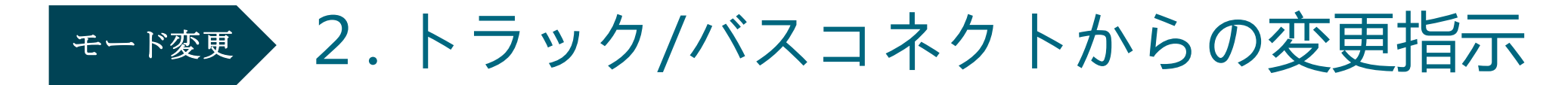

④「タコグラフ設定」の「オンラインモードに変更する」ボタンをクリック

| <戻る |         |                           |      |
|-----|---------|---------------------------|------|
|     |         |                           |      |
|     | -       | 車両情報の編集                   |      |
|     | 車両名 *   | き123                      |      |
|     | 登録番号    | ふそう100き123                |      |
|     |         |                           |      |
|     | 所属宮業所   | Customer Test 💭 1 🗸       | 新規追加 |
|     | VIN     |                           |      |
|     | タイムソーン  | ASIa/ IOKyo<br>2019年Aug1日 |      |
|     |         |                           |      |
|     |         |                           |      |
|     |         |                           |      |
|     | タコグラフ設定 | オフライン C オンラインモードに変更す      | 3    |
|     |         |                           |      |

Daimler Trucks Asia

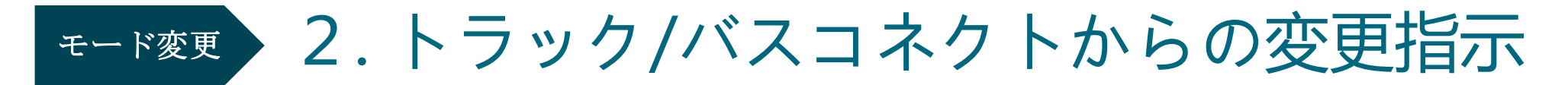

⑤表示内容を確認し、「オンラインモードに変更する」ボタンをクリック

| 〈戻る |                                                                                                    |                                                                               |                                                                | -Traily Re-                                                              | 【「オンラ<br>できな                                           | ラインモードに変更する」 ボタンをクリック<br>い状態の場合、以下をご確認下さい。】                      |              |
|-----|----------------------------------------------------------------------------------------------------|-------------------------------------------------------------------------------|----------------------------------------------------------------|--------------------------------------------------------------------------|--------------------------------------------------------|------------------------------------------------------------------|--------------|
|     | 耳                                                                                                    | 車両情報の編集                                                                       |                                                                |                                                                          | オンライン<br>「オンライ                                         | モードを利用するためには、別途追加サート<br>ンデジタルタコグラフ」への申込が必要とな                     | ごスの<br>よります。 |
|     | 車両名 *                                                                                                    | き123                                                                          |                                                                |                                                                          | <ul> <li>・有料オン</li> </ul>                              | ラインデジタルタコグラフサービスに申込し                                             | しているか        |
|     | 登録番号                                                                                                    | ふそう100き123                                                                    |                                                                |                                                                          | <ul> <li>・有料オン</li> <li>不明な場</li> <li>・有料オン</li> </ul> | クインデジタルタコグラフサービスへの申ュ<br>合は、営業担当者へご確認下さい。<br>クインデジタルタコグラフサービスのご利用 | 込可否が<br>目を   |
|     | 所属営業所                                                                                                    | Customer Test                                                                 | 🛼 1 ¥                                                          | 新規追加                                                                     | ご希望の                                                   | 方は、営業担当者へご連絡をお願い致します                                             |              |
|     | タコグラフのモードを変更します。<br>タコグラフのモードを変更します。<br>なあります。変更するにあたり、<br>にさい:<br>- 車両がイグニッションONで停車し<br>- タコグラフからデジタコカードが<br>- タコグラフの赤いランプが点灯して<br>が運行記録中でない) | ×<br>します<br>最大5分程度かかるこ<br>以下の三点をご確認く<br>ている。<br>がれている。<br>こいる。(タコグラフ<br>変更します | ※以下3点を<br>・車両がイグ<br>もしくは、<br>・ <u>緑点滅状態</u><br>デジタコか<br>・デジタコの | 再度ご確認くた<br>ニッションオ<br>エンジンオン<br><mark>確認の上、</mark><br>らSDカードが<br>ALARMランプ | ごさい※<br>ン<br>抜かれている<br>が点灯                             |                                                                  |              |

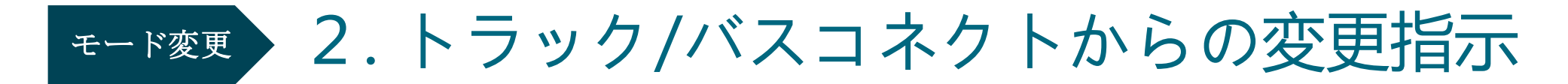

⑥モード変更が完了するまで5分程度かかる場合があります。 画面が切り替わるまでトラック/バスコネクト、デジタコを操作せずそのまま待ちます。

|                                                                           | < 戻る    |                        | Contract Contract |
|---------------------------------------------------------------------------|---------|------------------------|-------------------|
| 車向情報の編集                                                                   |         |                        |                   |
| タコグラフモードを変更しています                                                          |         | 車両情報の編集                |                   |
|                                                                           | 車両名 *   | き123                   |                   |
| 最大5分程度かかることがあります。<br>タコグラフモードはインターネット接続の不具合や、回線速度が遅い場合に変更<br>できないことがあります。 | 登録番号    | ふそう100き123             |                   |
| 利用開始日 2017年10月1日                                                          | 所属営業所   | Customer Test 📮 1 🗸    | 新規追加              |
|                                                                           | VIN     |                        |                   |
|                                                                           | タイムゾーン  | Asia/Tokyo             |                   |
| タコグラフ設定 オンライン 〇 オンラインモードに変更する                                             | 利用開始日   | 2019年Aug1日             |                   |
| 変更完了後、オフライン/オンラインの表示が                                                     |         |                        |                   |
| すぐに切り替わらない場合がありますが、                                                       |         |                        |                   |
| 車両側デジタコ本体のDATAランプが緑点滅し                                                    | タコグラフ設定 | き オンライン C オンラインモードに変更す | 5                 |
| _ 始めたら、 デジタコは正常にオンライン<br>_ モードに切り替わったことを意味します。                            | -       |                        |                   |

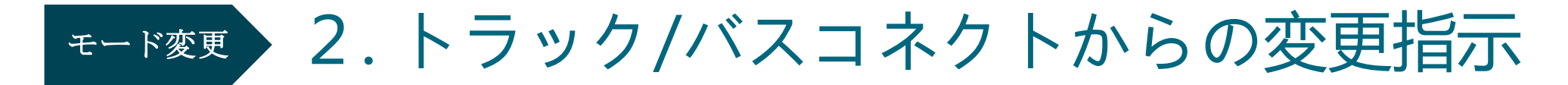

⑦モード変更完了後、デジタコにSDカードから抜かれた状態でALRAMランプは消灯し、 DATAランプが点滅します

緑点滅状態を確認の上、
 SDカードが抜かれた状態で
 ALARMランプ点灯
 (オフラインモード状態)

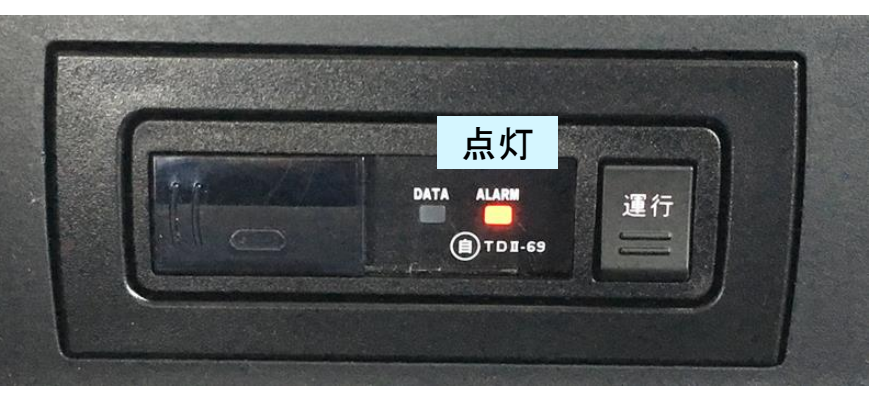

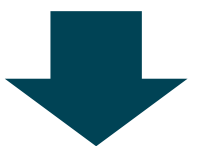

オンラインモードへ変更後、 SDカードが抜かれた状態で DATAランプ緑点滅 (オンラインモード)

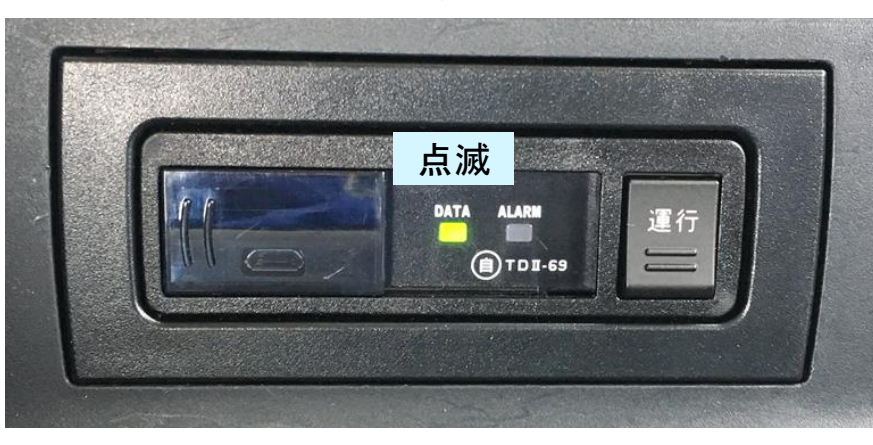

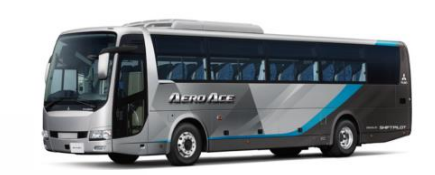

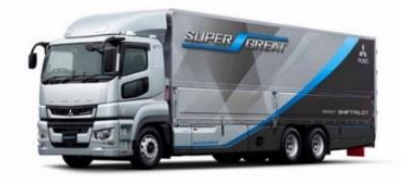

## モード変更がうまくいかない場合

以下のような場合は、オフラインからオンラインモードに切り替えられません。ご注意ください。

- ・車両がエンジン停止中である
- ・車両が走行中またはデジタコが運行記録中(SDカードを挿入してみるとDATAランプが点灯する)

一度、デジタコの運行記録を終了したと思っていても、わずかな駐車場内の移動などにより 運行記録が再開される場合があります。トラックコネクト上で操作する前に、 デジタコにSDカードを挿入し、DATAランプが点滅になることを重ねてご確認ください。

正しい環境下でオンラインモードに切り替えようとしてもエラー等が発生する場合は、お客様相談センターにご連絡下さい。

三菱ふそう お客様相談センター <sup>全国共通フリーダイアル</sup> 0120-324-230 オープン時間:月曜~金曜(祝日を除く) 9:00~12:00、13:00~17:00

### 運用

1. デジタコで運行データを記録する (運行データの記録方法はオフラインモードと同様)

### 2. 運行データのダウンロード、日報作成

## 運用 1. デジタコで運行データを記録

①エンジンを掛ける。
 DATAランプが点滅(運行終了)、ALARMランプが消灯します。
 ※エンジン始動時、DATAランプが点灯(運行記録中)している場合もあります。
 この場合、前回の運行記録時運行を終了していないため、一度、運行ボタンを1秒程度押し、
 運行を終了させる必要があります。DATAランプが点滅状態になることをご確認下さい。

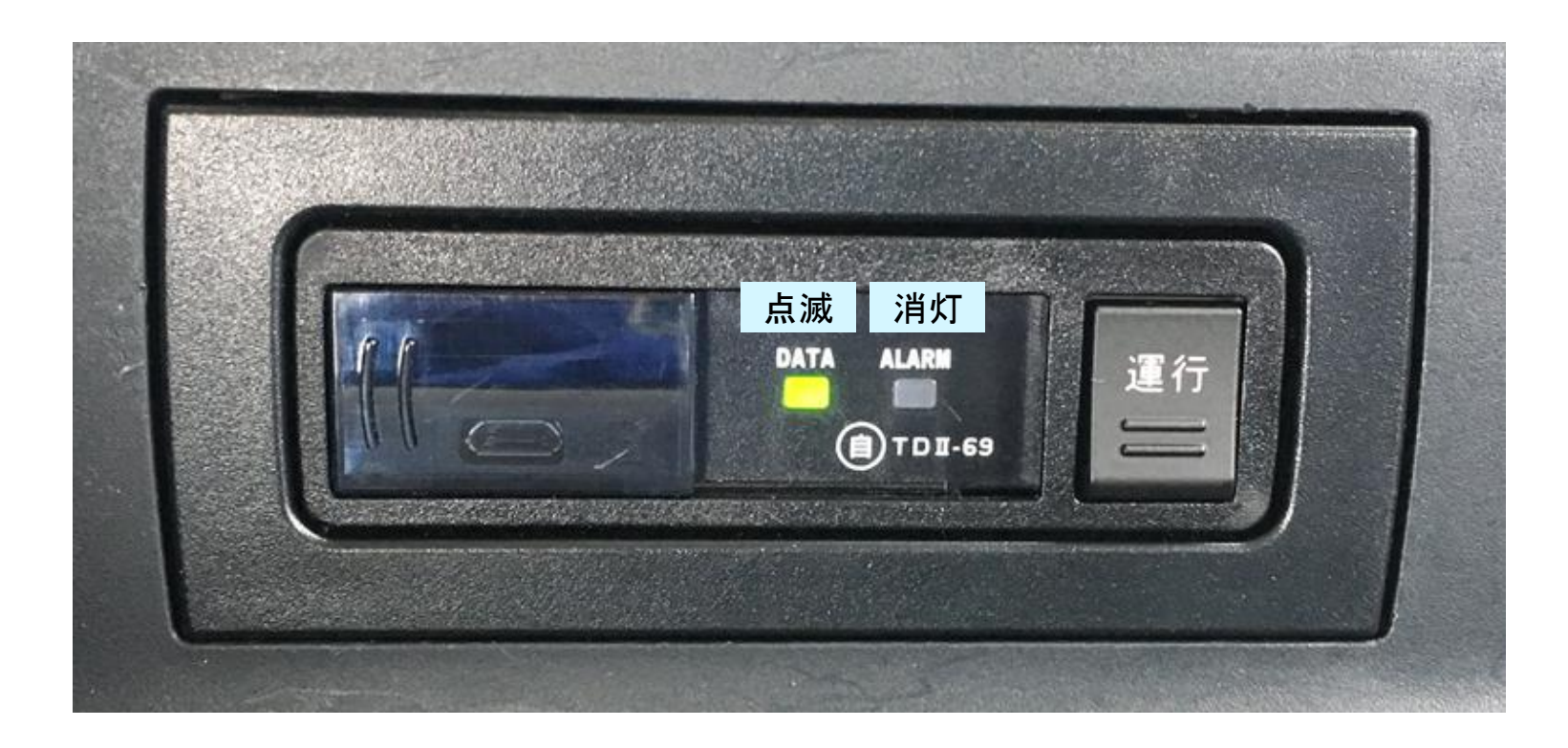

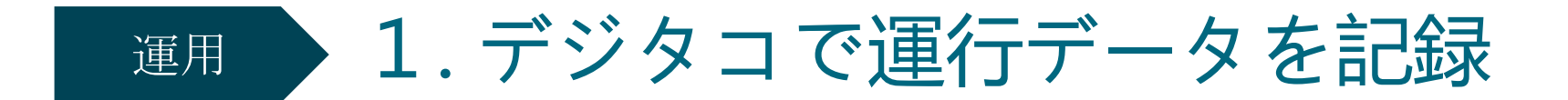

②パソコンで利用者ソフトを使って乗務員名で初期化したSDカードを挿入

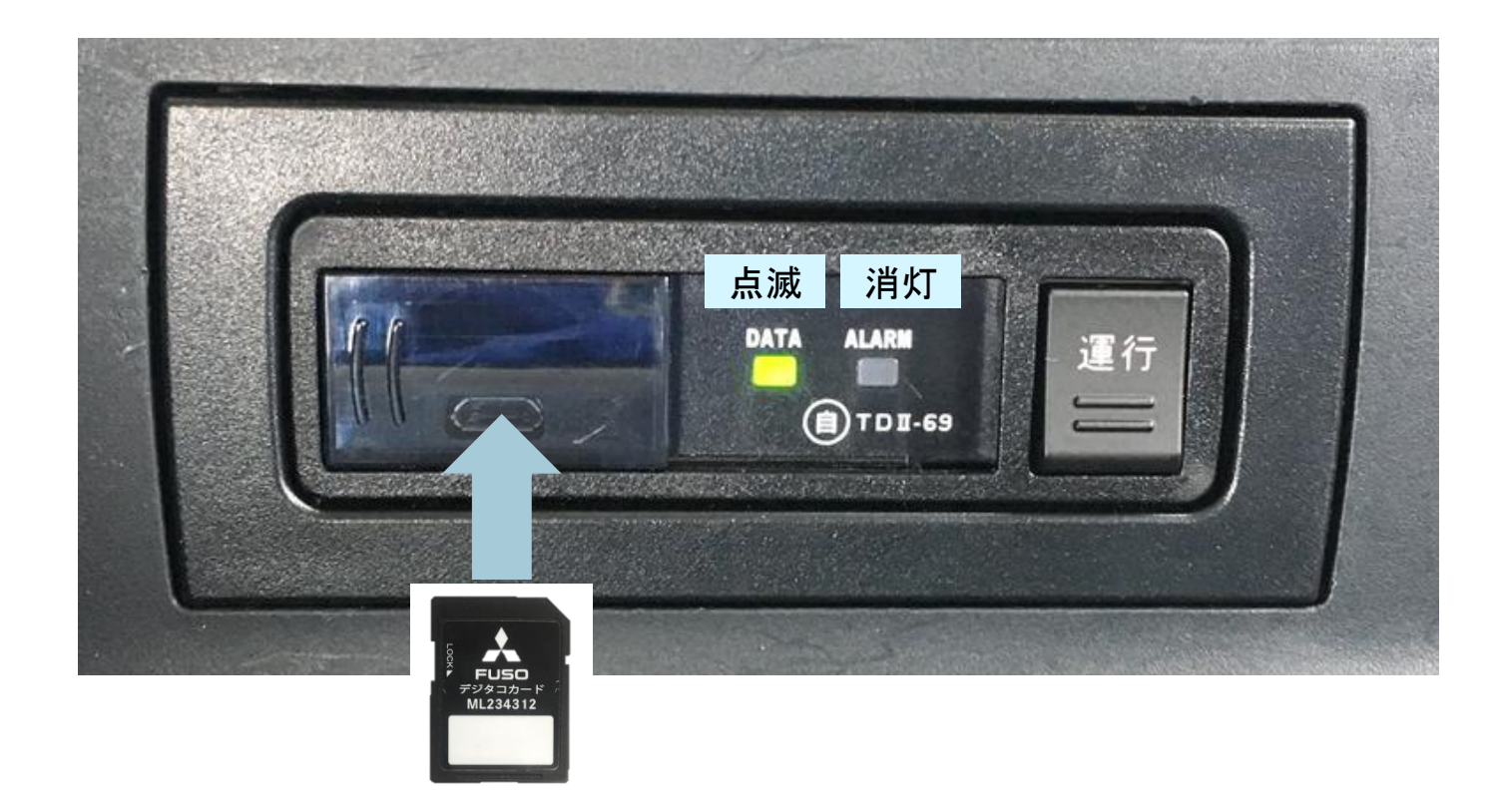

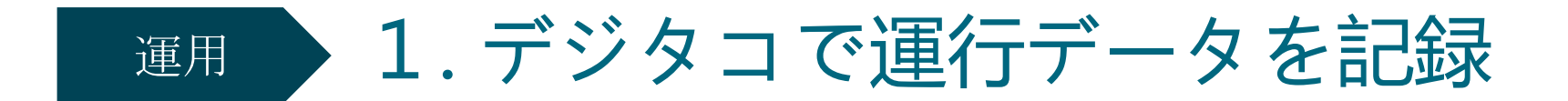

③ 1秒ほど「運行」ボタンを押す

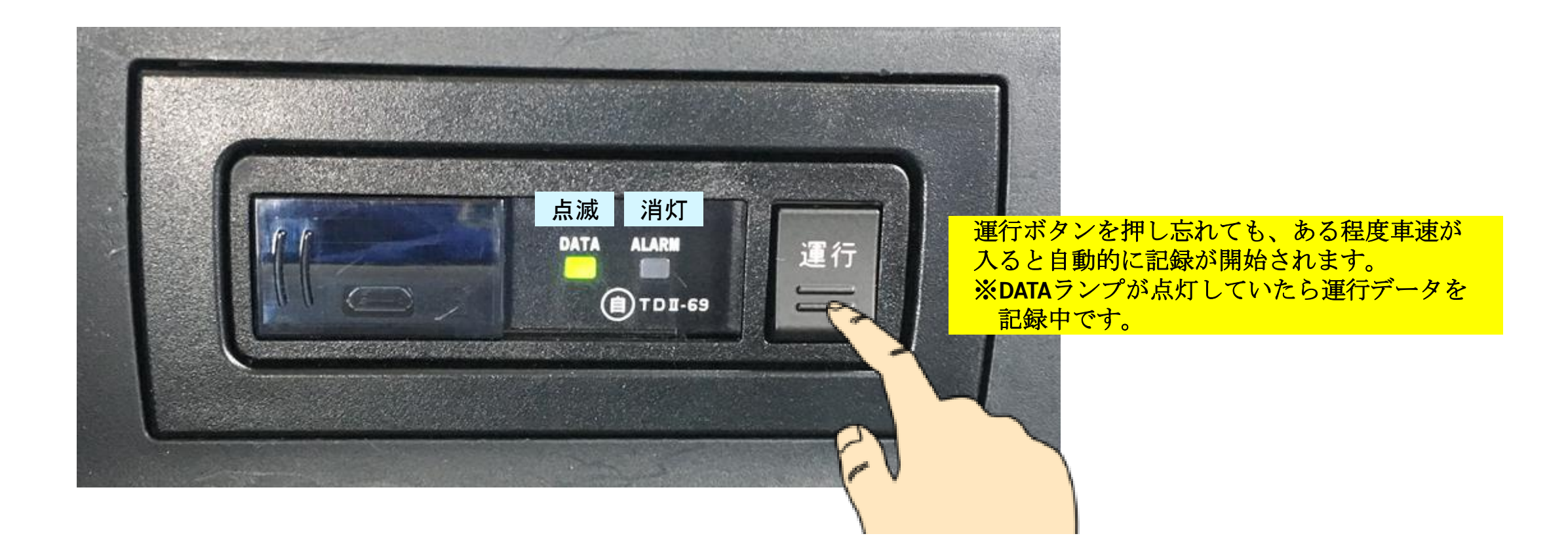

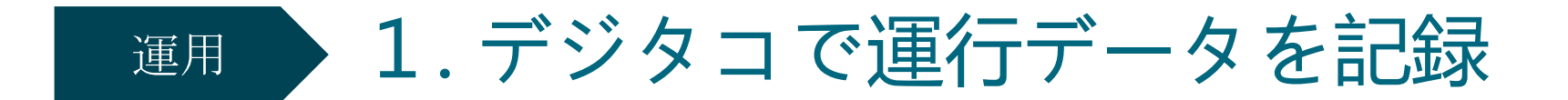

④DATAランプが点灯している間は、運行データ記録中。 DATAランプが早点滅になっている間は、データをサーバーに送信中。

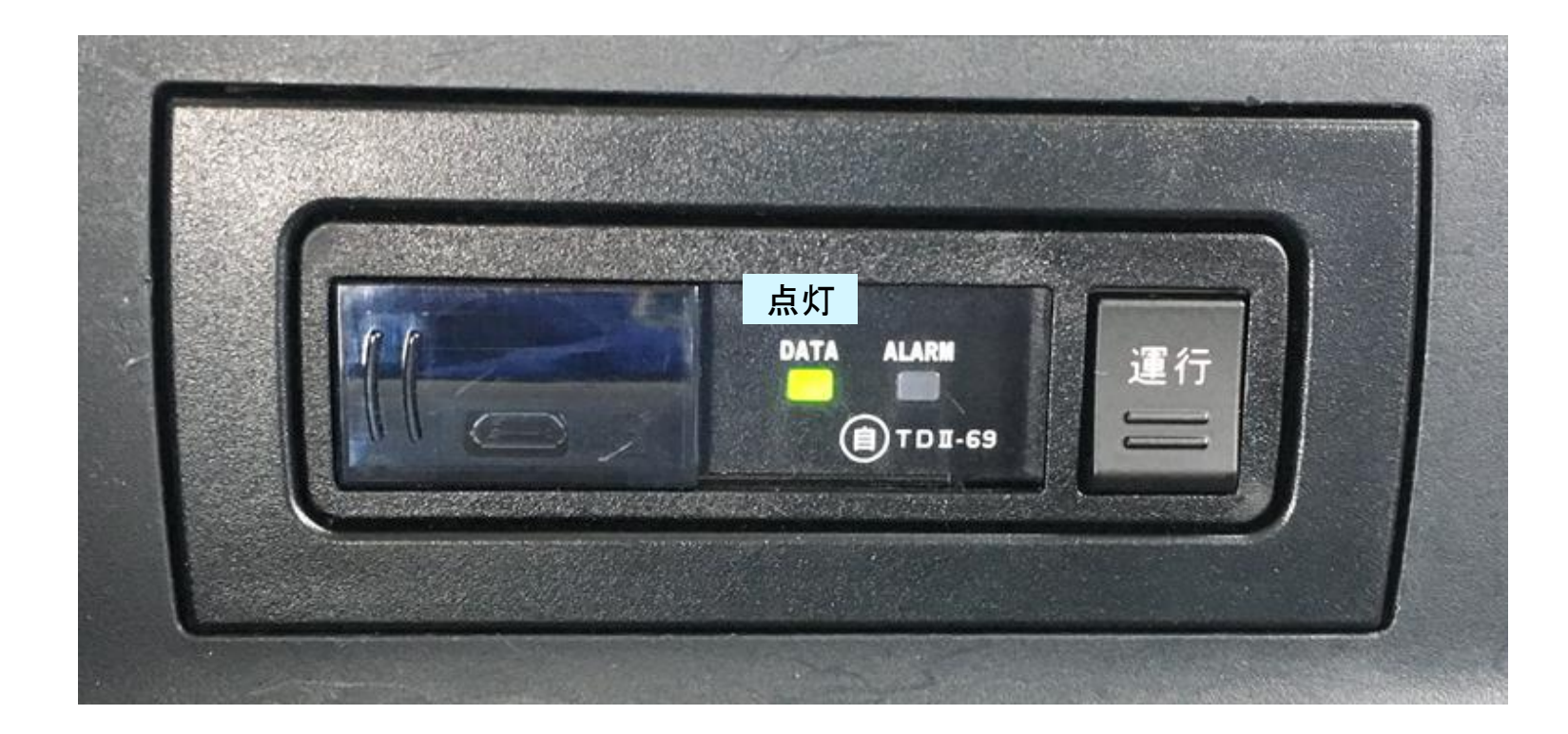

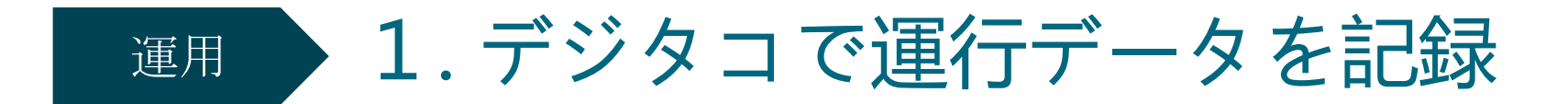

⑤運行が終了したら<u>エンジンを切る前</u>に、再度「運行」ボタンを1秒ほど押す。 DATAランプが点灯から<u>点滅</u>に切り替わります。 (エンジン停止しても「運行」ボタンが押されないと運行終了とはなりません)

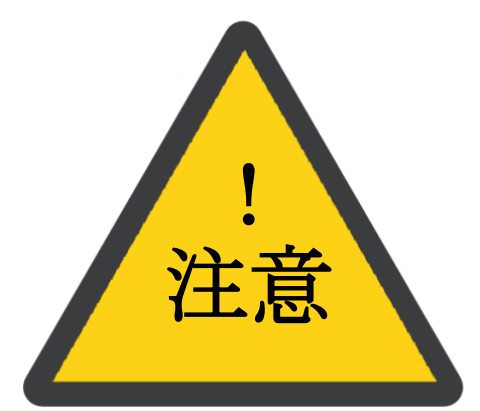

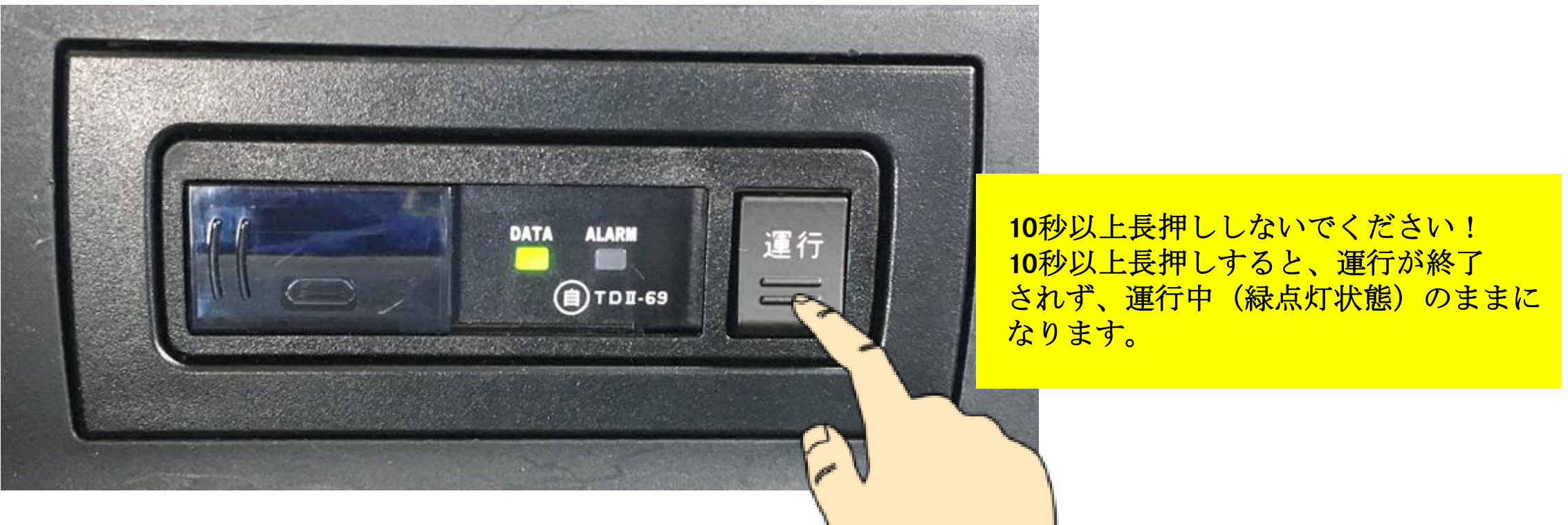

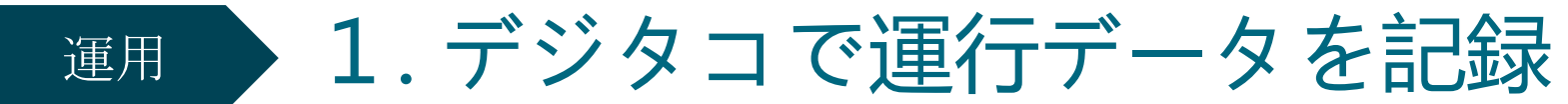

⑥ DATAランプが早点滅になった場合は、デジタコが運行データを送信中です。 その点滅がゆっくりになったら、エンジンを切って下さい。 乗務員が同じ場合は、挿したままで結構です。

※ 次回運行時に乗務員が変わる場合は、SDカードを取り出して下さい。 次回運行時担当乗務員の名前で初期化したSDカードをご使用下さい。

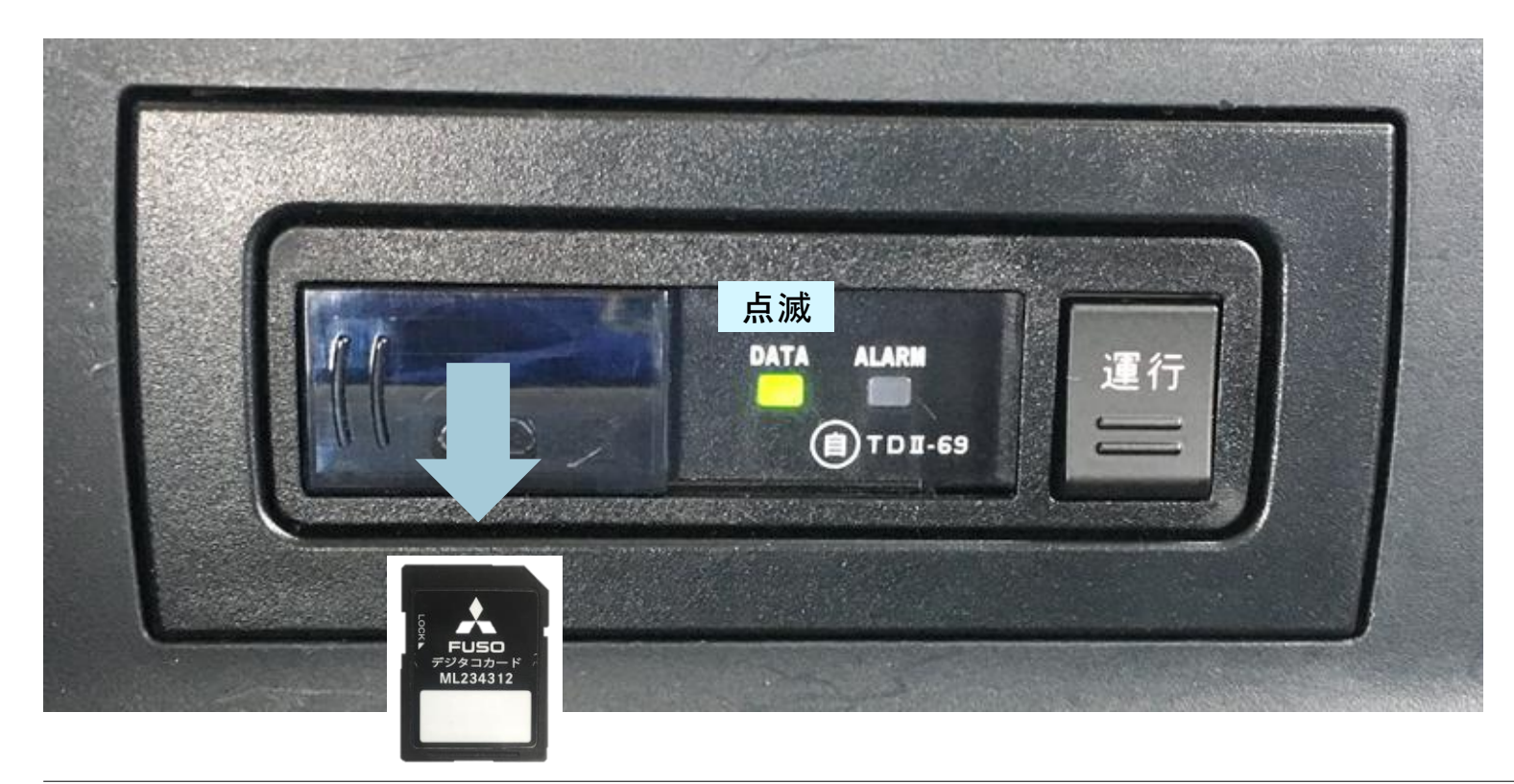

### 運用

## ▼ 1. デジタコで運行データを記録する (運行データの記録方法はオフラインモードと同様)

### 2. 運行データのダウンロード、日報作成

①トラック/バスコネクトにログインし、メニュー一覧から「タコグラフデータ」をクリック

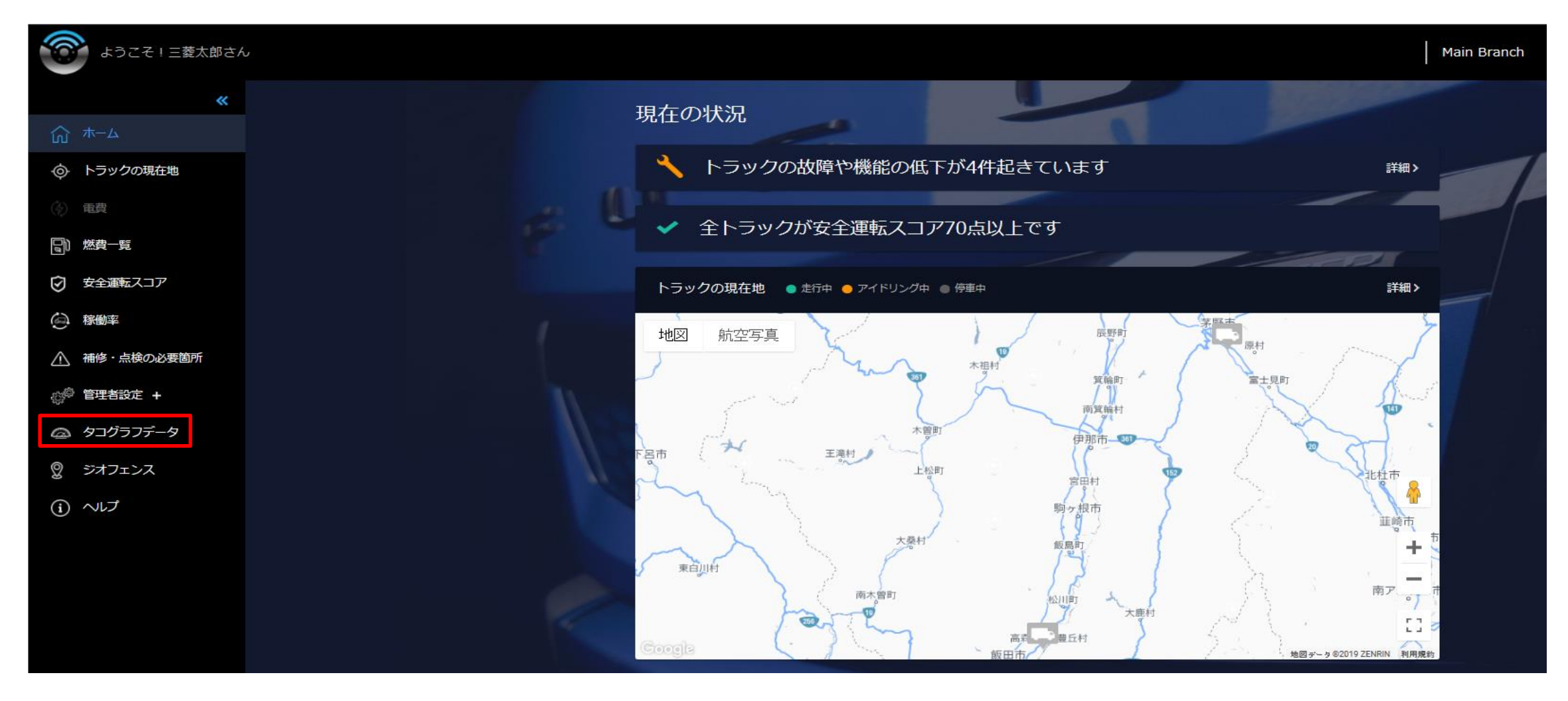

②「未ダウンロード」をクリックし、日報印刷する運行データを確認する。確認後、同じ行の「ダウンロード」を クリックし、ダウンロード完了通知が来たら①「保存」をクリック、②「フォルダーを開く」をクリック

| *                           |                                                       | タコグラフデ              | ーター覧<br>           |         | ダウンロード済 | <ul> <li>「開始日時」と「終了日時」はサーバーで運行</li> <li>データを受信開始、終了した日時を表示しています。</li> <li>必ずしも実際の運行データの開始、終了日時とは</li> <li>一致しません。</li> </ul> |
|-----------------------------|-------------------------------------------------------|---------------------|--------------------|---------|---------|----------------------------------------------------------------------------------------------------|
|                             |                                                       | 開始日時                | 終了日時               | 運行番号    | 車両名     | <ul> <li>・終了日時に「運行中」と表示される運行データは</li> <li>運行が終了していないためダウンロードできません。</li> </ul>                                                |
|                             |                                                       | 12月15日 05:27        | 運行中                | 76      | CDT14   | ・通信状況などにより、デジタコの運行を終了しても、                                                                                                    |
|                             |                                                       | 12月8日 07:38         | 12月15日 07:12       | 75      | CDT14   | テータか「運行中」のままになっていることかあります。<br>その際は、再度エンジンオンにしていただき、DATAランプ                                                                   |
|                             |                                                       | 11月24日 07:02        | 11月27日 17:45       | 73      | CDT14   | か緑点磁になっていることを確認し、 <b>5</b> 分はとわ付ら<br>いただければ反映されます。                                                                           |
|                             |                                                       | 11月18日 08:03        | 11月18日 16:05       | 71      | CDT14   | 102 ダウンロード 0                                                                                                    |
|                             |                                                       | 11月18日 08:03        | 11月18日 08:03       | 70      | CDT14   | 102 ダウンロード 0                                                                                                    |
| ta                          | achograph_20201119                                    | -0650_20201119-1734 | 4.udf のダウンロードが     | 完了しました。 | 開く (2)  | ) フォルダーを開く ダウンロードの表示 ×                                                                                                    |
| tac<br>操 <sup>·</sup><br>場) | :hograph_20201119-<br>作を選んでください。<br>所: truckonnect.jp | 0650_20201119-1734  | .udf (27.7 KB) につい | て行う     | ¤< (])  | 保存 へ キャンセル ×                                                                                                    |

③運行データは「tachograph\_日時\_日時.udf」というファイル名で保存されます。 ダウンロードフォルダが表示されたら、デスクトップに作成した「OnlineFolder」のショートカットを ダブルクリックし、二つのフォルダを表示する。

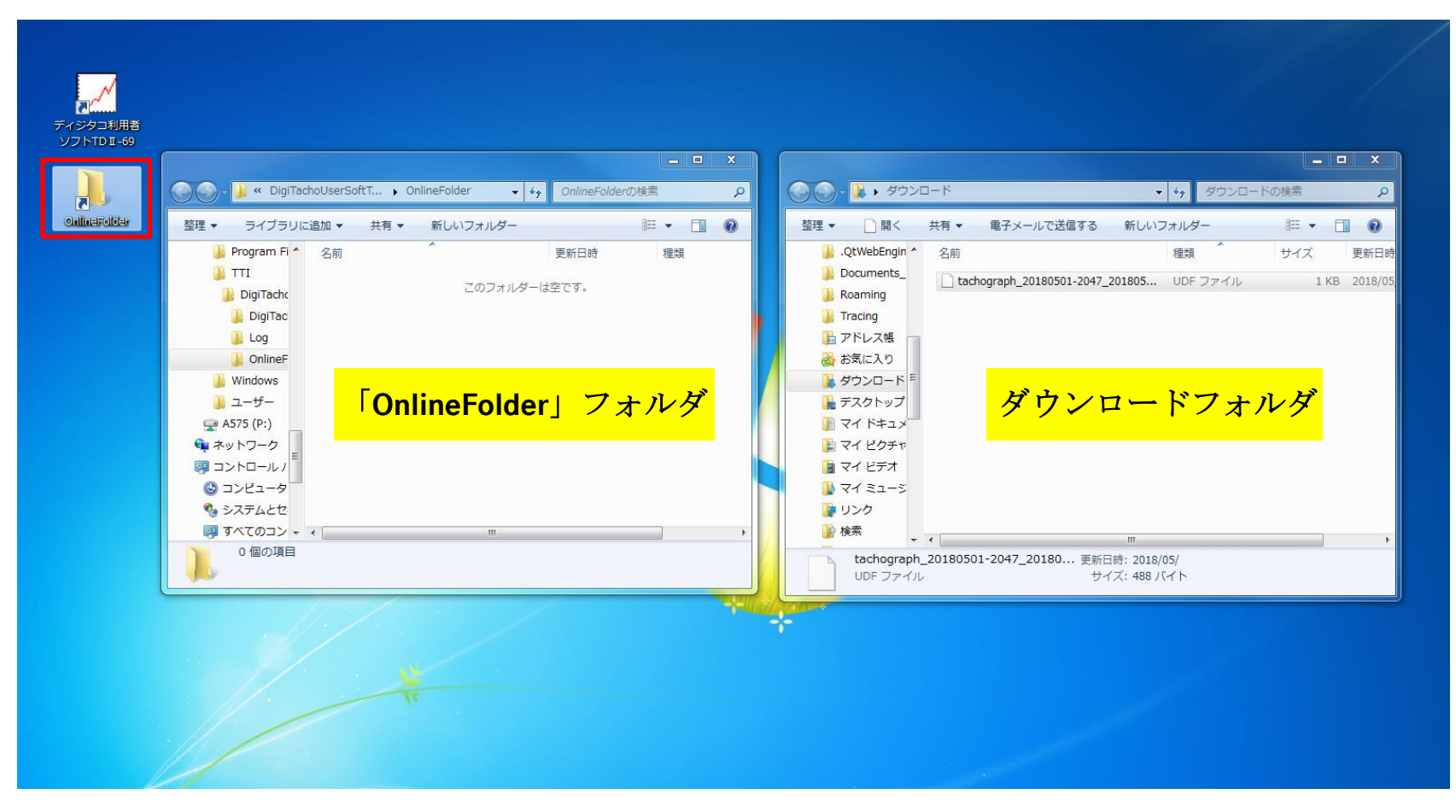

④ダウンロードフォルダ内の運行データをドラッグ&ドロップで「OnlineFolder」に移す。 【注意点】「OnlineFolder」には.udfファイル以外は入れないで下さい。.udfファイル以外が 保存されている場合、「リーダライタとの接続に異常があります〜」というメッセージが表示されます。

| 😡 🚽 🕌 « DigiTachoUserSoftT | ▶ OnlineFolder     | 検索・ク     | 1 6 4 ダウンロード • 4 ダウンロードの検索               |     |
|----------------------------|--------------------|----------|------------------------------------------|-----|
| lder 整理 ▼ ライブラリに追加 ▼ 共和    | 亰▼ 新しいフォルダー        | II • 🔟 🔞 | 空理 ▼ □ 間く 共有 ▼ 電子メールで送信する 新しいフォルダー 8日    | •   |
| 🌗 Program Fi 🔦 名前          | ^ 更新日時             | 種類       | 🔋 .QtWebEngin 💊 🥰 👘                      | -   |
| 🛛 🚛 🚛                      |                    |          | tachograph 20180501-2047 201805 UDE ファイル | 1.K |
| 📕 DigiTachc                | このフォルターは空です。       |          | Roaming                                  |     |
| DigiTac                    |                    |          | 🔒 Tracing                                |     |
| Deg 🔒 Log                  |                    |          | ▶ アドレス帳                                  |     |
| DolineF                    |                    |          | 😹 お気に入り                                  |     |
| 🎉 Windows                  |                    |          | ▶ ダウンロード =                               |     |
| 🍑 ユーザー                     |                    |          | 🎉 デスクトップ                                 |     |
| 🗬 A575 (P:)                |                    |          | ד ד א ד 👔                                |     |
| 👽 ネットワーク                   | → OnlineFolder へ移動 | b        | 🍃 マイ ピクチャ                                |     |
| □ントロール / <sup>■</sup>      |                    |          | 📔 マイ ビデオ                                 |     |
| ○ コンピュータ                   |                    |          | 📜 マイ ミュージ                                |     |
| % システムとセ                   |                    |          | <b>レンク</b>                               |     |
|                            |                    |          |                                          |     |

ディジタコ利用者 - - X 🔍 🔍 – 🚺 🖡 ダウンロード 📕 « DigiTachoUserSoftT... 🕨 OnlineFolder ← 4→ OnlineFolderの検索 ロードの検索 Q + 49 Q 整理 ▼ □ 聞く 新しいフォルダー 整理 ▼ ライブラリに追加 ▼ 共有 ▼ 新しいフォルダー 855 · FI 2 🃔 Program Fi 🔦 .QtWebEngin ^ 名前 名前 更新日時 種類 種類 サイズ 更新日時 TTI Documents\_ UDF ファイル tachograph 20180501-2047 201805... 2018/05/ このフォルダーは空です。 DigiTachc Roaming Tracing DigiTac Log トアドレス帳 OnlineF 🛃 お気に入り Nindows ダウンロード 1 ユーザー 📔 デスクトップ 🖵 A575 (P:) マイドキュメ 1 ネットワーク こ マイ ピクチャ 11-11/20 マイビデオ 🕓 コンピュータ 1 71 32-5 レンク システムとセ すべてのコン -|| 検索 + 1 0個の項目

Daimler Trucks Asia

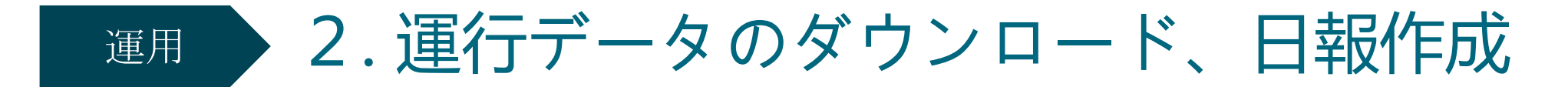

⑤利用者ソフトを起動し、「データ読み取り」ボタンをクリック

| ▶ メインメニュー - ディジタル式運行記録計 利用者ソフト                                                                                  |                                                       |
|----------------------------------------------------------------------------------------------------|-------------------------------------------------------|
| <b>ディジタル式運行記録</b><br>V01/L01                                                                                    |                                                       |
| データ読み取り(R)<br>インターネットディジタコよりダウンロードしたディ<br>ジタコデータもしくは挿入されているディジタコカ<br>ードからディジタコデータを読み取ってパソコン<br>内に保存し、グラフを表示します。 | 管理者管理(A)<br>管理者マスタの編集を行います。                           |
| データ検索(S)<br>運行データの検索を行います。                                                                                      | <ul> <li>乗務員管理(M)</li> <li>乗務員マスタの編集を行います。</li> </ul> |
| - カード初期化(1)<br>指定する運転者で、リーダライタに挿入されてい<br>るカートを初期化します。                                                           | 車両管理(C)       車両マスタの編集を行います。                          |
| 時刻設定カード作成(T)<br>指定する時刻でFUSO小型ディジタコTD II-69に<br>時刻を設定するカードを作成します。                                                | 運行区域管理(Z)<br>運行区域マスタの編集を行います。                         |
| 管理者名: 三菱 太郎                                                                                                    | <u>ジ</u><br>終了(E)                                     |

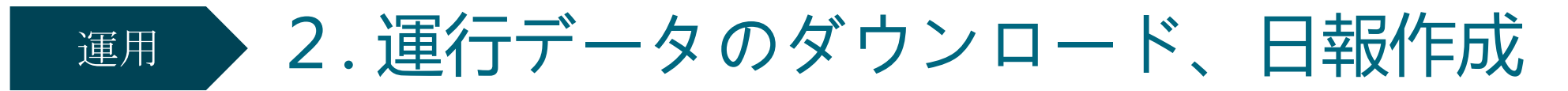

⑥読み込まれたデータをクリックし、「表示」をクリック※データを確認後、保存は必須です。データを確認しないと利用者ソフトは終了できません。

| ■ 運行リスト表示 - ディジタル式運行記録計 利用者ソ                    | 17F                               |                                               |   |
|-------------------------------------------------|-----------------------------------|-----------------------------------------------|---|
|                                                 | 運行则スト                             | 表示                                            |   |
| ディジタル式運行記録計 利用者ソフト                              |                                   | ~~~                                           |   |
| 表示する運行データを選択してくた                                | <b>ざさい。</b>                       |                                               |   |
| <u>運転考名</u><br>未登録 (00000010) ふそう1000           | <u>車両名</u> 記録関数<br>2017/05/16     | <u>4日時</u> 記録終了日時<br>13:15:36 2017/05/23 13:1 |   |
|                                                 |                                   |                                               |   |
|                                                 |                                   |                                               |   |
|                                                 |                                   |                                               |   |
|                                                 |                                   |                                               |   |
|                                                 |                                   |                                               |   |
|                                                 |                                   |                                               |   |
|                                                 |                                   |                                               |   |
|                                                 |                                   |                                               |   |
|                                                 |                                   |                                               |   |
| · [                                             | m                                 |                                               | • |
| 全ての運行データを確認後、戻るボタンを                             | をクリックして                           |                                               |   |
| ※理転者名か木設定になっている連行テ<br>したことになりません。運転者名は必ず診<br>い。 | マーンは、確認<br>愛定してくださ<br>運行区域管理(Z) 乗 | ₩₩₩₩₩₩₩₩₩₩₩₩₩₩₩₩₩₩₩₩₩₩₩₩₩₩₩₩₩₩₩₩₩₩₩₩          |   |

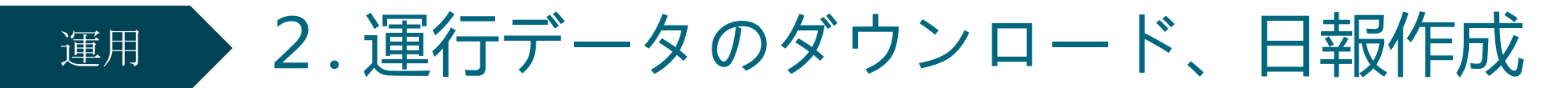

### ⑥運転者名などを確認し、「印刷」をクリック

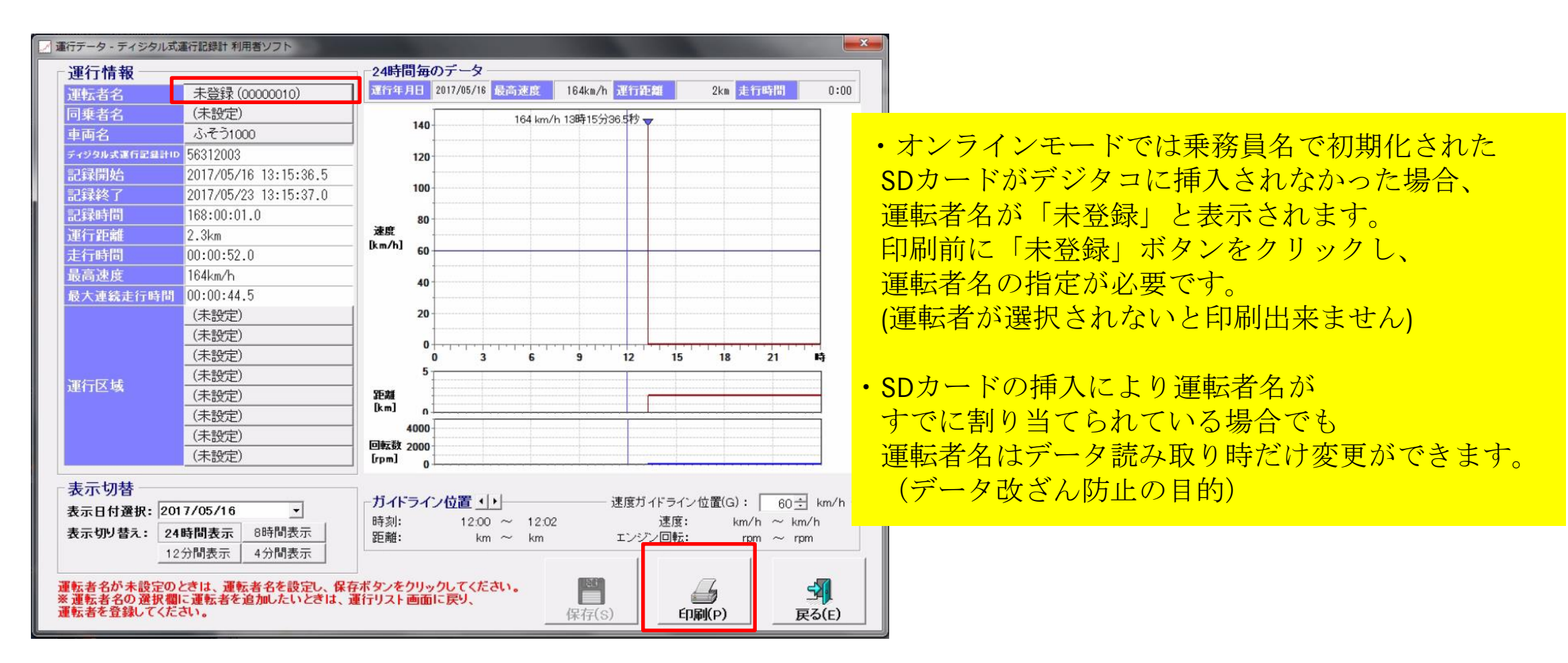

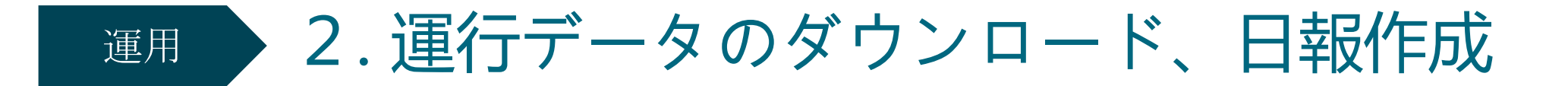

### ⑦印刷モードを選択し、「OK」をクリック

| 運行情報                                    |                                                                                                    | 24時間毎(                                                                          | のデーター                |                           |                |                  |                 |        |
|-----------------------------------------|----------------------------------------------------------------------------------------------------|---------------------------------------------------------------------------------|----------------------|---------------------------|----------------|------------------|-----------------|--------|
| 運転者名                                    | 三菱 次郎                                                                                                    | 運行年月日                                                                           | 2017/05/16           | 最高速度                      | 164km/h 運行路    | 2km              | 走行時間            | 0:00   |
| 同乗者名                                    | (未設定)                                                                                                    |                                                                                 | -                    | 164 km/                   | h 13時15分36.5秒, | -                |                 |        |
| 車両名                                     | ふそう1000                                                                                                    | 140-                                                                            |                      |                           |                |                  |                 |        |
| ディジタル式運行記録計ID                           | 56312003                                                                                                    | 120                                                                             |                      |                           |                |                  |                 |        |
| 記録開始                                    | 2017/05/16 13:15:36.5                                                                                                    |                                                                                 |                      |                           |                |                  |                 |        |
| 記録終了                                    | 2017/05/23 13:15:37.0                                                                                                    | 100-                                                                            |                      |                           |                |                  |                 |        |
| 記録時間                                    | 168:00:01.0                                                                                                    | 80                                                                              |                      |                           |                |                  |                 |        |
| 運行距離                                    | 2.3km                                                                                                    | 速度                                                                              |                      |                           |                |                  |                 |        |
| 走行時間                                    | 00:00 FO O                                                                                                    | 1 1 1 1 1 1 1 1 1 1 1 1 1 1 1 1 1 1 1                                           | 田老いつト                |                           |                | x                |                 |        |
| 最高速度                                    | 164km - 「1000- 「1000- ディンタリ                                                                                                    | レスは連行記録部で利                                                                      | 用者ソフト                |                           |                |                  |                 |        |
| 最大連続走行時間                                | 00:00 印刷モードを選択して                                                                                                    | ください。                                                                           |                      |                           |                |                  |                 |        |
| 運行区域                                    | (未設<br>(未設<br>(未設<br>(未設<br>(未設<br>(未設<br>(未設<br>(未設定)     ○ 8時間 (運行開)<br>○ 12分間 (指定日)<br>○ 4分間 (指定日)<br>(指定日)<br>(指定日)<br>(非設定) | 台から終了ま<br>のみ) 2017/(<br>のみ) 2017/(<br>のみ) 2017/(<br>4000<br>「町数 2000<br>「Fpm」 0 | で)<br>05/16<br>05/16 | *                         | OK **          | <u>ンセル</u><br>18 | 21              |        |
| 表示切替                                    |                                                                                                    |                                                                                 |                      |                           |                |                  |                 |        |
| 表示日付選択: 201                             | 7/05/16 🔹                                                                                                    | ガイドライ:                                                                          | ノ位置・                 |                           | 速度ガ            | イドライン位置(0        | 3):   60 ±      | km/h - |
| 表示切り替え: 24                              | 時間表示 8時間表示                                                                                                    | 時刻:<br>距離:                                                                      | 12:00<br>km          | $\sim$ 12:02<br>$\sim$ km | (<br>T 28)     | )丞腹:<br>バノ回転:    | $km/h \sim km/$ | /h     |
| 12                                      | 分間表示 4分間表示                                                                                                    | *C 13U .                                                                        | - All                | NIT.                      |                |                  |                 |        |
| ■転者名が未設定のと<br>©運転者名の選択欄I<br>■転者を登録してくだる | ときは、運転者名を設定し、保存<br>に運転者を追加したいときは、j                                                                                               | ネボタンをクリッ<br>重行リスト 画面                                                            | クしてくだ<br>に戻り、        | きい。                       | [2]<br>(足友(S)  | EURI(p)          |                 |        |

2. 運行データのダウンロード、日報作成 運用

### ⑧印刷プレビューの内容を確認し、印刷する

|                                          |               | 24#  | <b>寺間記</b> | 録区        | 表         |         |        |              |           |            |
|------------------------------------------|---------------|------|------------|-----------|-----------|---------|--------|--------------|-----------|------------|
| 記録情報<br>記録開始:2017/05/16_13:15:36_5       | 24時間角<br>運行年日 | 07   | <b>9</b>   | 運行距       | \$≝ · 2 0 | )km     | 最喜速度   | - 164km/h    | 走行時間      | 00:00:44 5 |
| 記録終了:2017/05/23 13:15:37.0               | ~=0.17        |      |            | ~ 174-1   |           |         |        | . To many fr | ACTIVATES |            |
| 記録時間: 168:00:01.0                        |               |      | 1          | 164kr     | n/h 138   | ±15分36  | Ste    | 1            | 1         |            |
| 運行距離: 2.3km                              |               | 140  |            |           | IV II IOP | 10/100. | 15 T   | ++           |           |            |
| 定行時間: 00.00.32.0<br>長士演結寺行時間: 00:00:44.5 |               |      |            |           |           | *****   |        |              | ********  |            |
| 最高速度 164km/h                             |               | 120  |            |           |           |         |        |              |           |            |
| <b>浦転</b> 考么                             |               |      |            |           |           |         |        |              |           |            |
| 三菱次郎                                     |               | 100  |            |           |           |         |        |              |           |            |
| 同垂去名                                     |               | -    |            |           |           |         |        |              |           |            |
| (未設定)                                    | 625722.52     | 80   |            |           |           |         |        |              |           |            |
| <b>市西夕</b>                               | 速度            | -    |            |           |           |         |        |              |           |            |
| 生同日 ふそう1000                              | [Km/ n]       | 60   |            |           |           |         |        |              |           |            |
| ディジタルデポを記録計の                             |               | -    |            |           |           | *****   |        |              |           |            |
| 74ンシル氏座1161鉄自110<br>56312003             |               | 40   |            |           |           |         |        | ++           |           |            |
| 35012000<br>35012000                     |               | -    |            |           |           |         |        |              |           |            |
| <u>建订合场</u><br>1: (未報定)                  |               | 20   |            |           |           |         |        |              |           |            |
| 2: (未設定)                                 |               | -    |            |           |           | *****   |        |              |           | ******     |
| 3: (未設定)                                 |               | 0    | արորոփո    | mun       | moun      | արորո   | -hard- |              | manna     | 111111     |
| 4: (未設定)                                 |               | 0    | 3          | 6         |           | 9       | 12     | 15 18        | 21        | 時          |
| 5: (未設定)                                 |               | 5    | ահորոփո    | հորոիս    | بتبايتيك  | իստեսես | փոհուր | փորորոփ      | սեսեսերով | ليتبلين    |
| <ol> <li>(木設定)</li> <li>(本設定)</li> </ol> | 距離            | -    |            |           |           |         |        |              |           |            |
| 8: (未設定)                                 | [km]          |      |            | ********* |           |         |        |              |           |            |
| 保存在日日                                    |               | 0    |            | -         |           |         |        | -            |           |            |
| 2017/11/07 18:24:16                      | 回転数           | 4000 | <u>-</u>   |           |           |         |        |              |           |            |
| <b>昆方答神</b> 来夕                           | [rpm]         | 2000 |            |           |           |         |        |              |           |            |
|                                          |               | 0    | - 1        |           |           |         |        |              | 1         |            |
| -2 ///                                   |               |      |            |           |           |         |        |              |           |            |
|                                          |               |      | V. 82      |           |           |         |        |              |           |            |

## オフラインへの戻し方

オンラインからオフラインにモード変更する際の流れは以下の通りです。 なお、モード変更する際には

- ・車両からの最終運行データ送信が完了している(運行データ記録中でない)こと
- ・車両がエンジンオンもしくは、イグニッションオンで停車していることが必須です。
   車両が走行している時はモード変更できません。

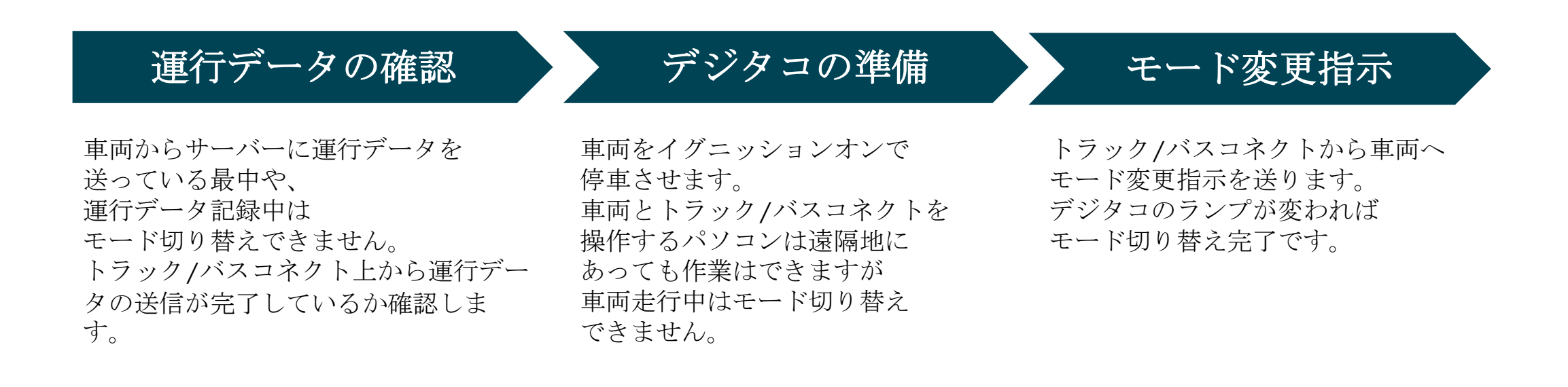

# オフラインへの戻し方 運行データの確認

①トラック/バスコネクトにログインし、「ホーム」から「タコグラフデータ」をクリック

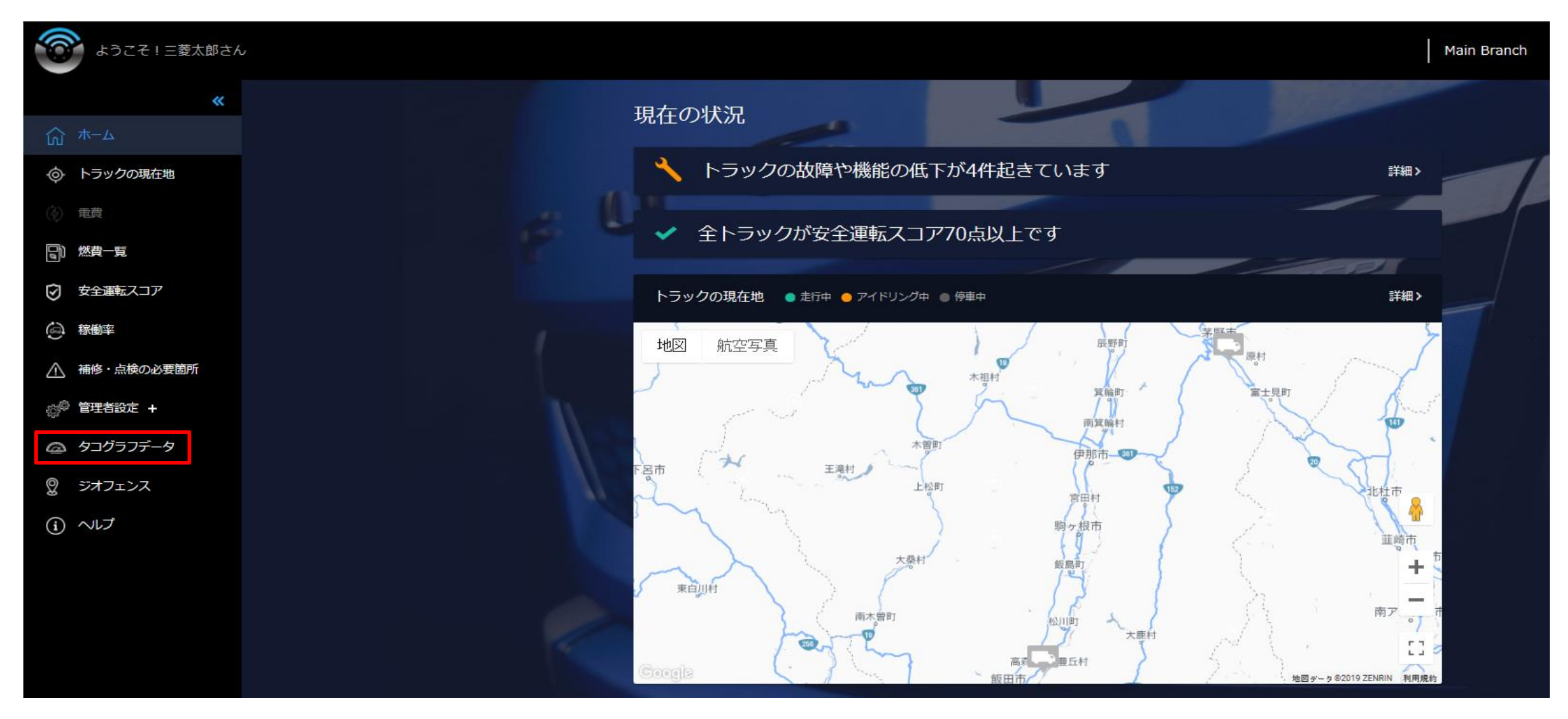

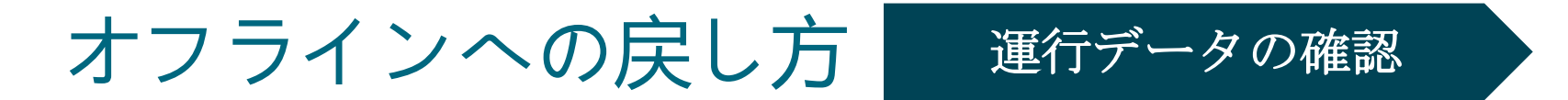

②「未ダウンロード」をクリックし、モード変更する車両の運行データの「終了日時」が 「運行中」になっていないことを確認する。次はデジタコの準備を行う。

| [ | タコグラフテ<br><sup>末ダウンロード</sup> ダ | ーター覧<br><sup>ウンロード済</sup> | 5    |       |        |                    | J. | T |
|---|--------------------------------|---------------------------|------|-------|--------|--------------------|----|---|
|   | 開始日時                           | 終了日時                      | 運行番号 | トラック名 | 乗務員コード | タコグラフデータ<br>ダウンロード | 回数 |   |
|   | 5月4日 01:01                     | 運行中                       | 191  | 1002  | 2      |                    | 0  |   |
|   | 4月30日 22:31                    | 5月1日 20:47                | 190  | 1001  | 1      | ダウンロード             | 0  |   |
|   | 4月30日 22:31                    | 5月1日 10:21                | 187  | 1002  | 2      | ダウンロード             | 0  |   |
|   |                                |                           | -10  | 1     | 11     | S. Contractor      |    |   |

「終了日時」が「運行中」と表示されている場合、トラック/バスコネクトからモード変更はできません。 該当する運行データがすべてサーバーに送信され、「終了日時」が表示されるまで待つことを推奨いたします。 しかし、車両の譲渡などの理由により、オフラインに切り替える緊急性がある場合は、本紙のP.56~61をご覧ください。

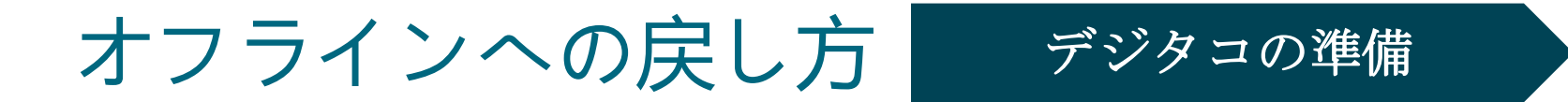

エンジンを掛け、DATAランプが点滅、ALARMランプが消灯することを確認する。 デジタコからSDカードを取り出す。

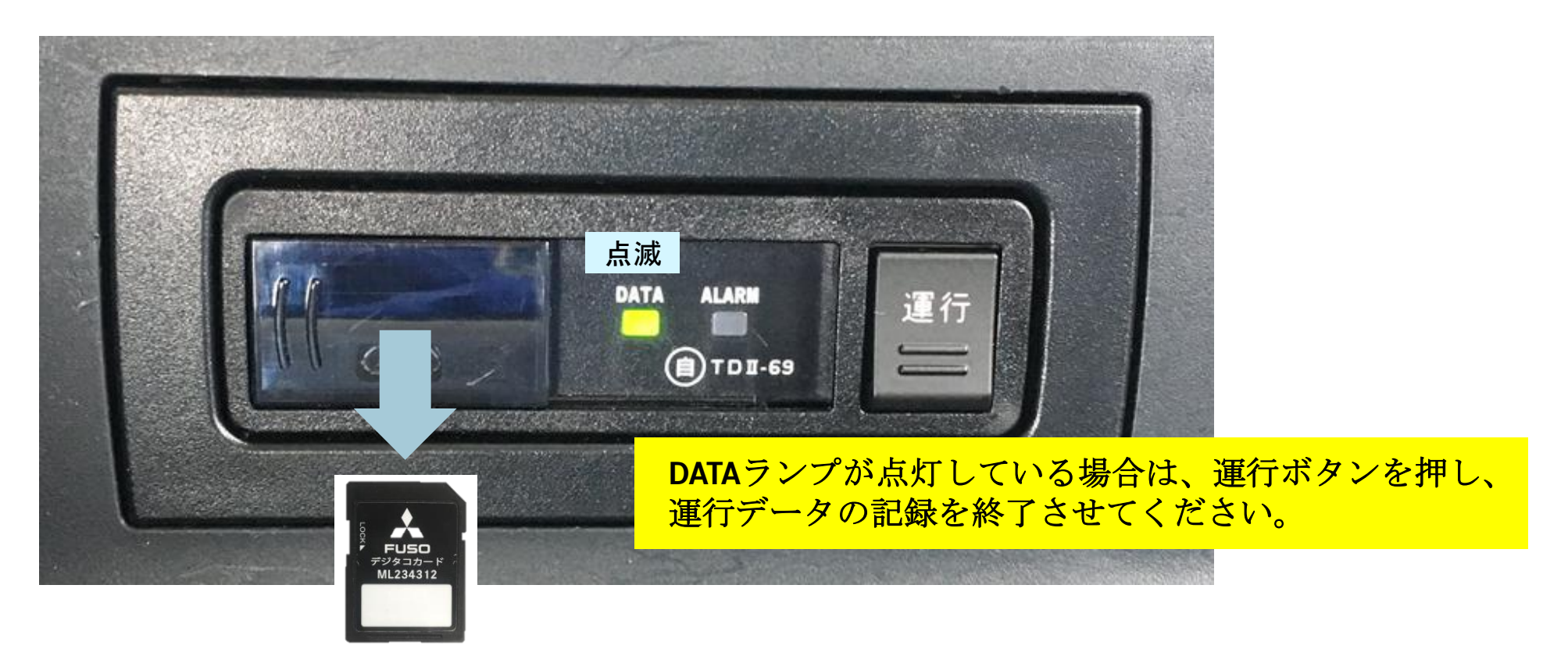

# オフラインへの戻し方 モード変更指示

①トラック/バスコネクトにログインし、メニュー一覧から「管理者設定」⇒車両設定」をクリック

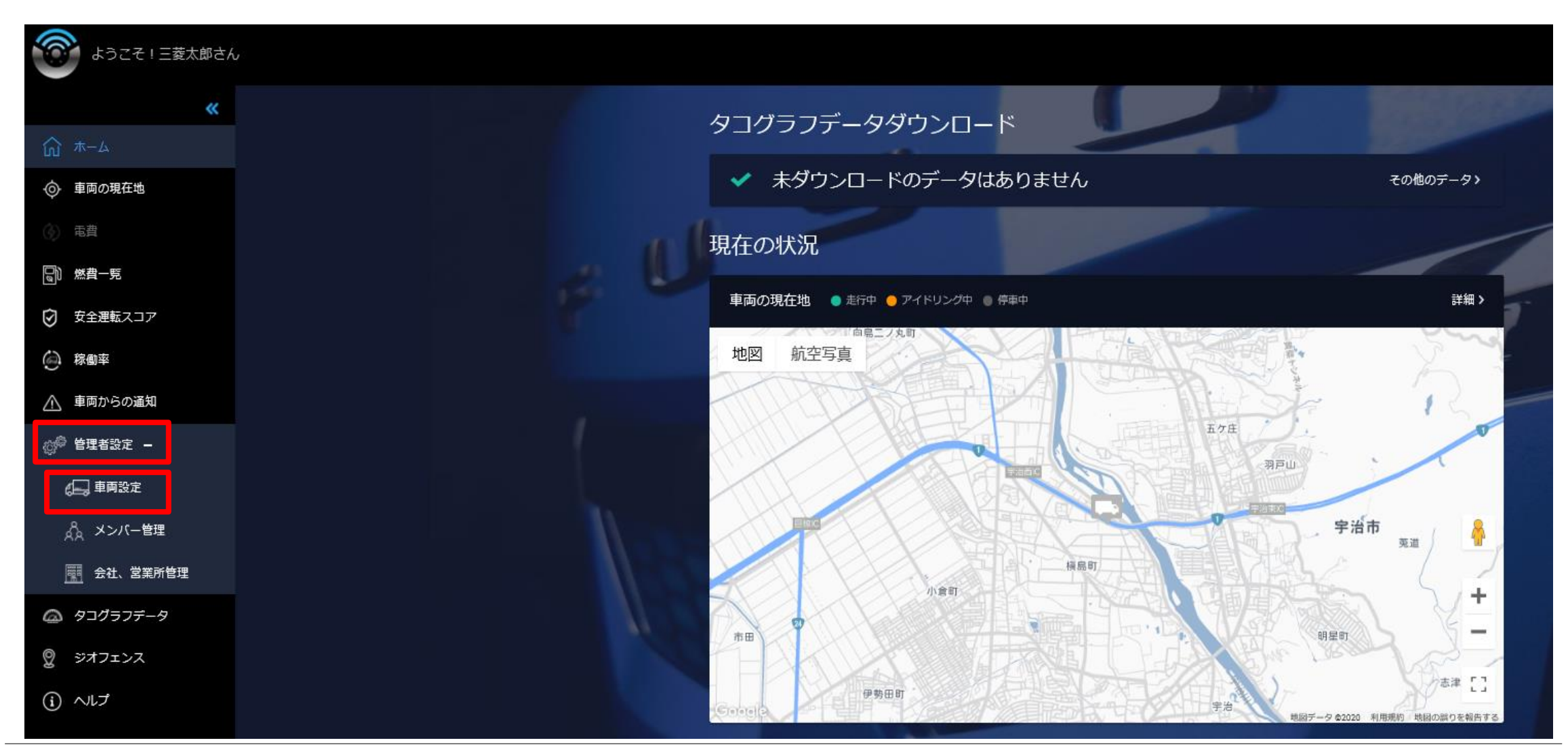

Daimler Trucks Asia

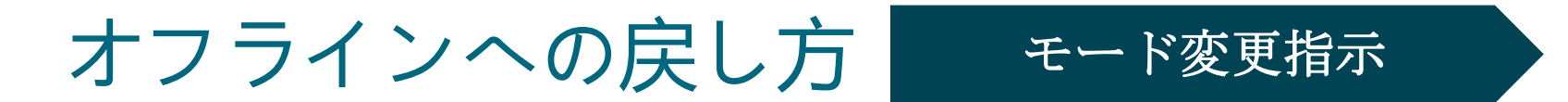

### ②オンラインからオフラインに変更する車両の「変更」ボタンをクリック

| ← → ⓒ https://www.truckonnect.jp/#/a | dmin?_k=6zydfn 🛛 🔎 | 🔹 🖒 😨 Truckonnect | ×                      |                             |             | — □ ×<br>↑ ★ 芬        |
|--------------------------------------|--------------------|-------------------|------------------------|-----------------------------|-------------|-----------------------|
| ようこそ!三菱太郎さん                          |                    |                   |                        |                             |             | 本社 ~   メニュー ~   ログアウト |
|                                      | 車両設定               |                   | 9                      | P                           |             |                       |
|                                      | 車両名                | 登録番号              | 所属営業所                  | タコグラフ                       | 利用開始日       |                       |
|                                      | 1001               | 神奈川100か1001       | 本社                     | オンライン                       | 2017年4月13日  | 変更                    |
|                                      | 1002               | 神奈川100か1002       | 本社                     | オフライン                       | 2017年10月31日 | 変更                    |
|                                      |                    | © 2017 Mit        | subishi Fuso Truck and | Bus Corporation. All rights | reserved    |                       |

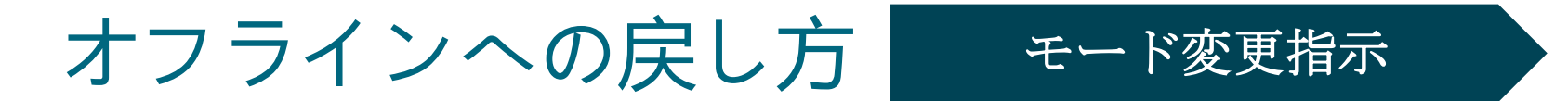

### ③「タコグラフ設定」にある「オンラインモードに変更する」ボタンをクリック

| ☆ ようこそ! 三菱太郎さん     本社 ▼   メニュー ▼   ログ | 77-1-1 |
|---------------------------------------|--------|
|                                       | アワト    |
|                                       |        |
| 車両情報の編集                               |        |
| トラック名* 1001                           |        |
| 登録番号 神奈川100か1001                      |        |
| 所属営業所本社・新規追加                          |        |
| VIN                                   |        |
| 利用開始日 2017年4月13日                      |        |
|                                       |        |
|                                       |        |
|                                       |        |

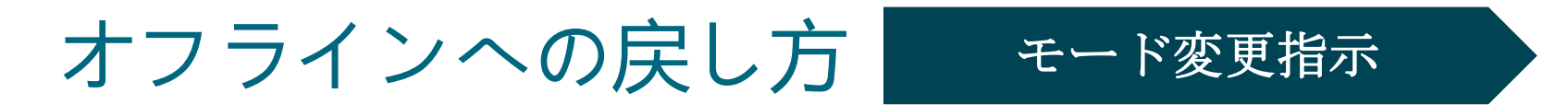

### ④「オフラインモードに変更する」ボタンをクリック

| https://www.truckonnect.jp/#/admin?_k=6zydm | D + C Truckonnect ×                                                                                                    | n ★ Ω                 |
|---------------------------------------------|----------------------------------------------------------------------------------------------------|-----------------------|
| ようこそ! 三菱太郎さん                                |                                                                                                    | 本社 ~   メニュー ~   ログアウト |
| <戻る                                         |                                                                                                    |                       |
|                                             | 車両情報の編集                                                                                                    |                       |
|                                             | <ul> <li>タコグラフ設定を変更します。最大5分程度かかることがあります。変更するにあたり、以下の三点をご確認ください:</li> <li>トラックがイグニッションONで停車している。</li> <li>タコグラフからデジタコカードが抜かれている。</li> <li>タコグラフの赤いランプが点灯している。(タコグラフが運行記録中でない)</li> <li>ルいえ</li> </ul> |                       |
|                                             | タコグラフ設定 オフライン C オフラインモードに変更する                                                                                                    |                       |
|                                             |                                                                                                    |                       |

オフラインへの戻し方 モード変更指示

### ⑤モード変更が完了するまで5分程度かかる場合があります。 画面が切り替わるまでトラック/バスコネクト、デジタコを操作せずそのまま待つ。

| 車両情報の編集                                              |
|------------------------------------------------------|
| タコグラフモードを変更しています                                     |
| •••                                                  |
| 最大5分程度かかることがあります。                                    |
| タコグラフモードはインターネット接続の不具合や、回線速度が運い場合に変更<br>できないことがあります。 |
| 利用開始日 2017年10月1日                                     |
|                                                      |
|                                                      |

変更完了後、オフライン/オンラインの表示が すぐに切り替わらない場合がありますが、 デジタコのDATAランプが消灯し、 ALARMランプが点灯し始めたら、 デジタコは正常にオフラインモードに 切り替わったことを意味します。

| 車両情報の編集 |             |        |          |  |  |  |  |
|---------|-------------|--------|----------|--|--|--|--|
| トラック名 * | 1001        |        |          |  |  |  |  |
| 登録番号    | 神奈川100か1001 |        |          |  |  |  |  |
| 所属営業所   | 本社          | ~      | 新規追加     |  |  |  |  |
| VIN     |             |        |          |  |  |  |  |
| 利用開始日   | 2017年4月13日  |        |          |  |  |  |  |
|         | 保存          |        |          |  |  |  |  |
|         |             |        |          |  |  |  |  |
| タコグラフ設定 | オフライン ピ     | オンライン・ | Eードに変更する |  |  |  |  |

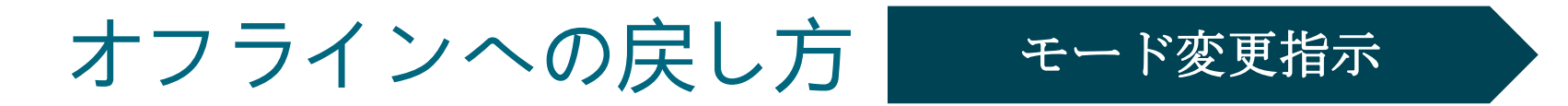

⑥モード変更完了後、デジタコからSDカードが抜かれた状態でデジタコのALRAMランプは消灯し、 DATAランプが点滅します。これでモード変更完了です。

SDカードが抜かれた状態で DATAランプ点滅 (オンラインモード状態)

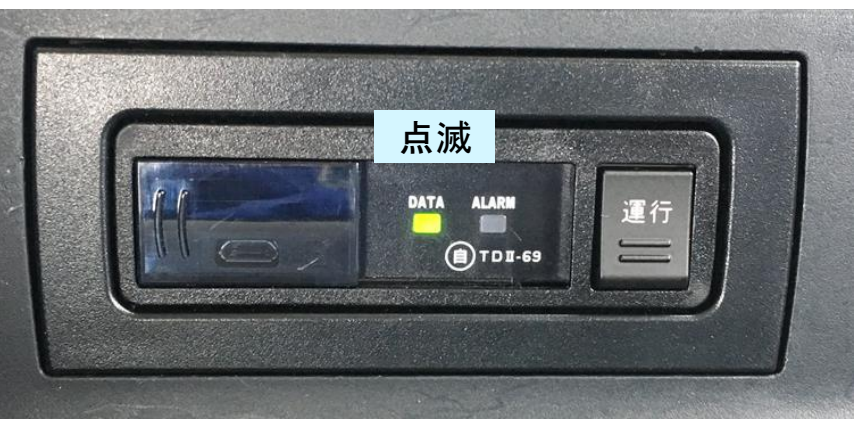

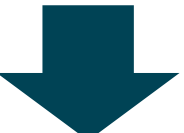

SDカードが抜かれた状態で ALARMランプ点灯 (オフラインモード)

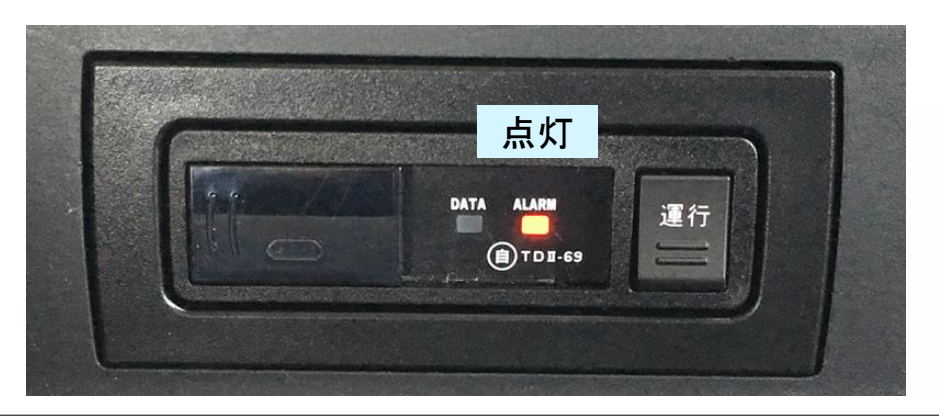

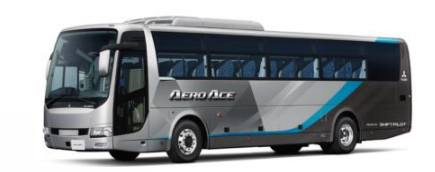

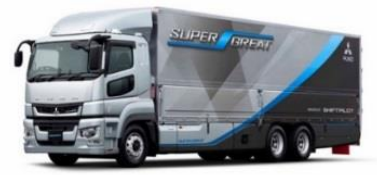

以下などの場合にオフラインに切り替える緊急性がある際には、緊急用デジタコSDカードを使用します。 オンラインからオフラインモードに切り替え、車両の最終運行データを取り出します。 ※ 緊急用デジタコSDカードは1枚で複数台対応可

- ・トラック/バスコネクトのタコグラフデータ「最終日時」が「運行中」と表示される
- ・トラック/バスコネクトからモード変更指示を送信してもデジタコのランプが切り替わらない
- ・トラック/バスコネクト上で車両に「通信障害の可能性があります」とメッセージが出る

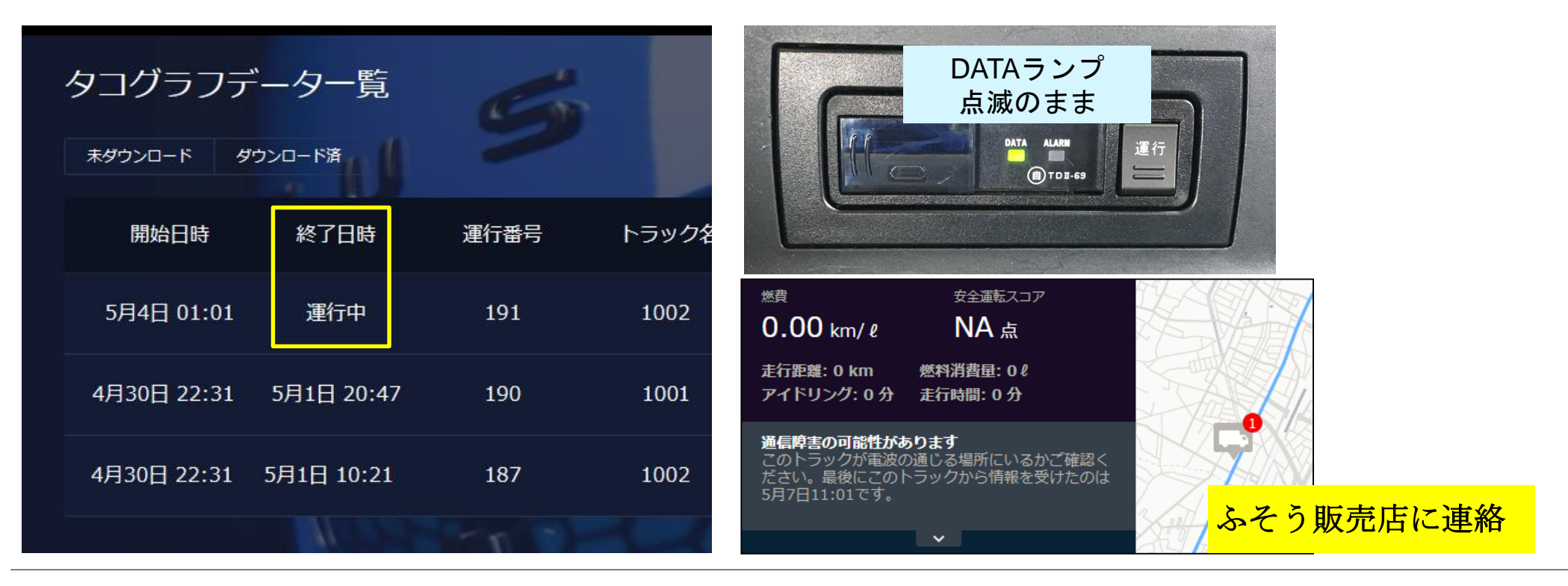

Daimler Trucks Asia

①エンジンを掛け、DATAランプが点滅もしくはALARMランプが点灯することを確認

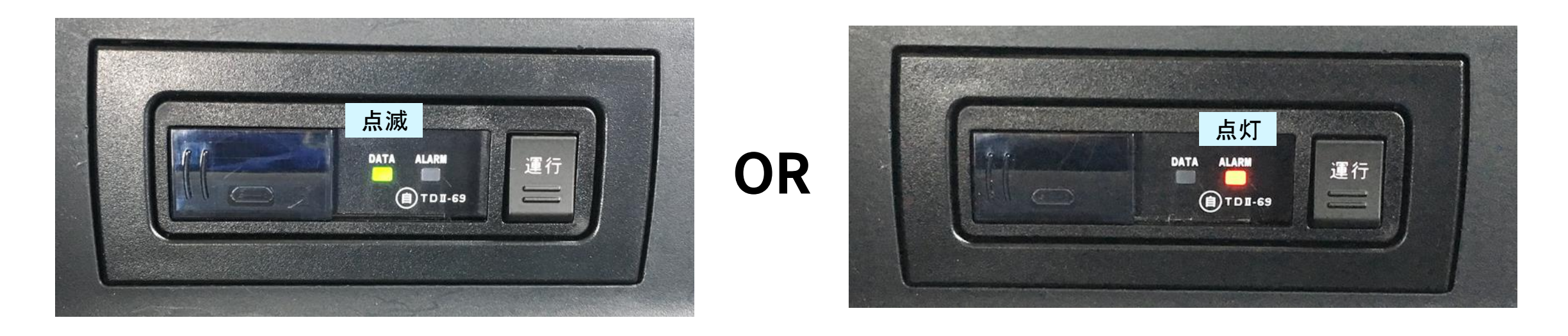

DATAランプが点灯している場合は、運行ボタンを1秒押し、運行データの記録を終了させてください。

オフラインへの戻し方 運行データ「運行中」の場合

②デジタコからSDカードを取り出す

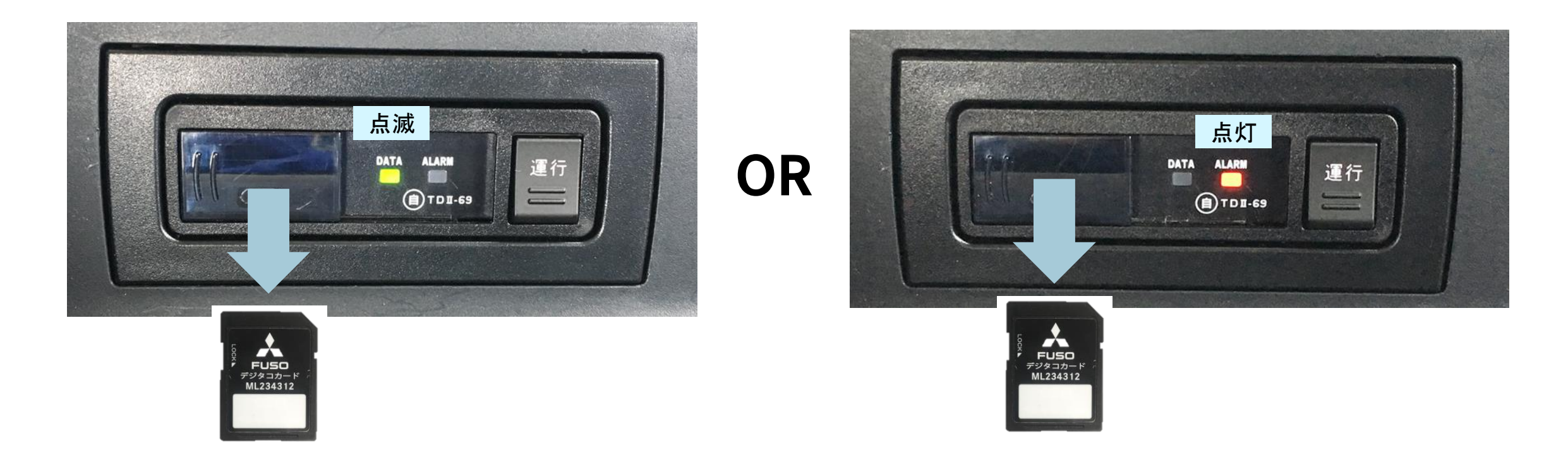

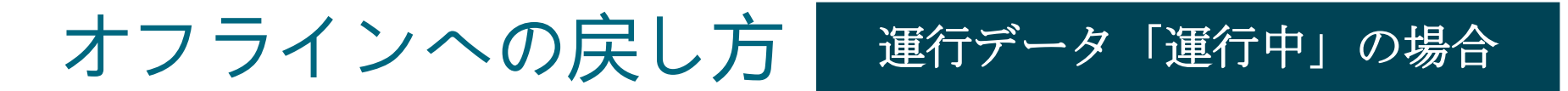

③デジタコに緊急用デジタコカードを挿入する

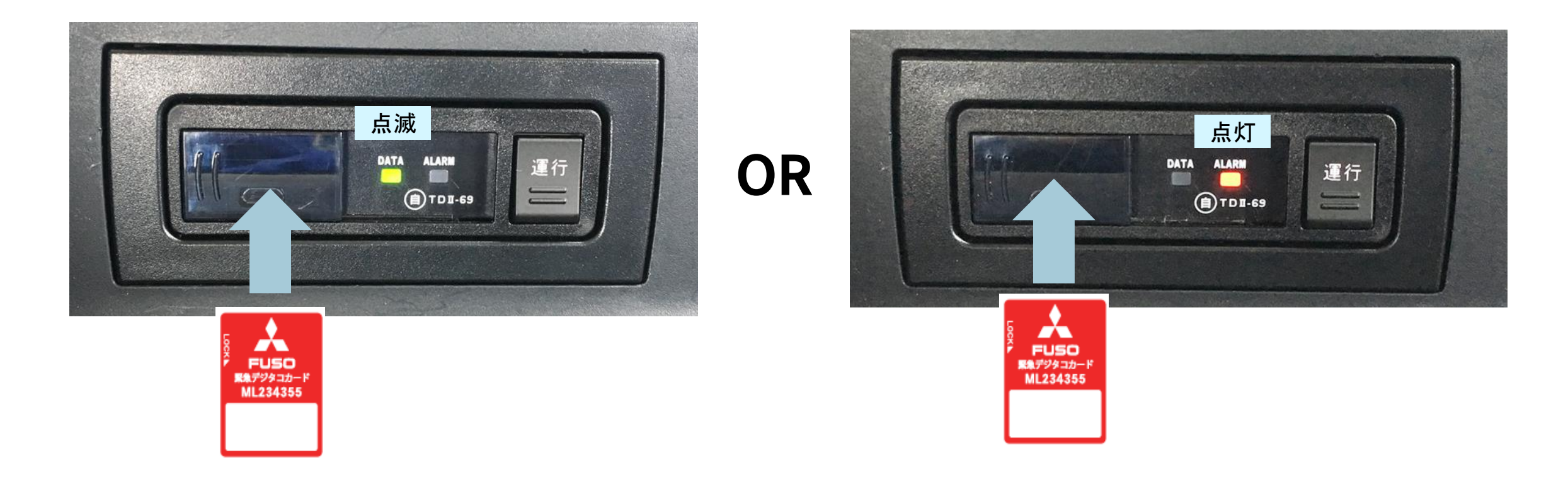

③DATAランプが早点滅になり、運行データが緊急用デジタコカードに書き込まれます

※ 運行データの量により、一瞬で早点滅が終わることもあれば、数分間早点滅が継続する場合もあります

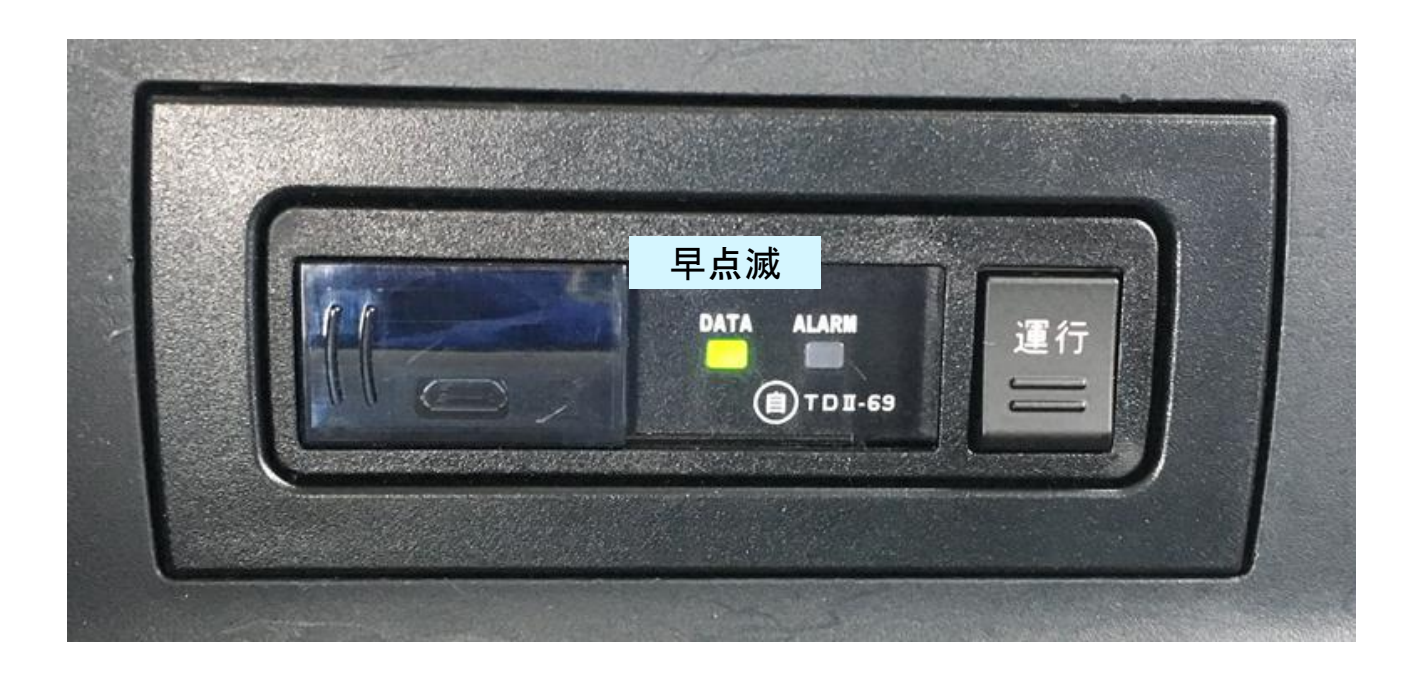

④DATAランプの早点滅が通常の点滅になったら、緊急用デジタコカードを取り出す。 <u>デジタコはオフラインモードに切り替わる</u>ため、DATAランプは消灯し、ALARMランプが点灯します。 引き続き<u>運行データを記録するには、乗務員情報で初期化されたSDカードをデジタコに挿入</u>し、 運用してください。

(オフラインモードでの運用の詳細は別紙「標準デジタコ スターターマニュアル」をご覧ください。)

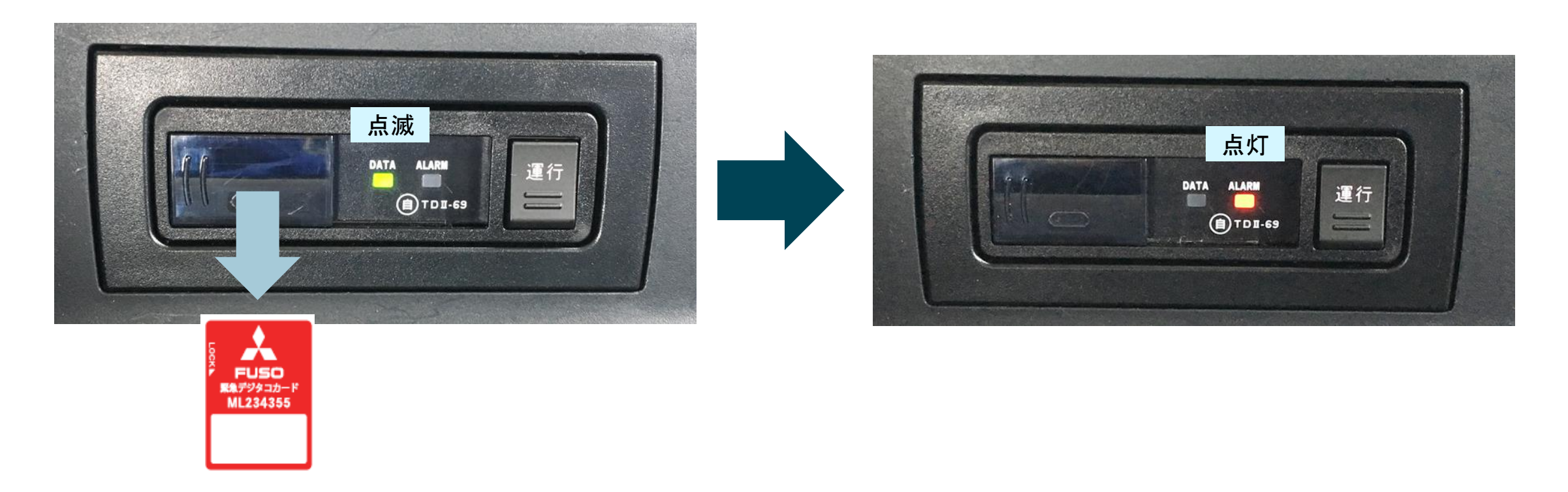

⑤緊急用デジタコカードを利用者ソフトをインストールしたパソコンに挿入し、 オフラインモード運用時と同様に運行データを利用者ソフトで読み取る。 手順の詳細は別紙「標準デジタコ スターターマニュアル」P.45~P.50をご覧ください。 なお、運行データを読み取り終わった緊急用デジタコカードは、パソコンから取り出し保管してください。 (この際、誤って利用者ソフトで緊急用デジタコカードの初期化などは行わないようにしてください。) 【補足事項】使用した緊急用デジタコカードは、再度使用可能です。

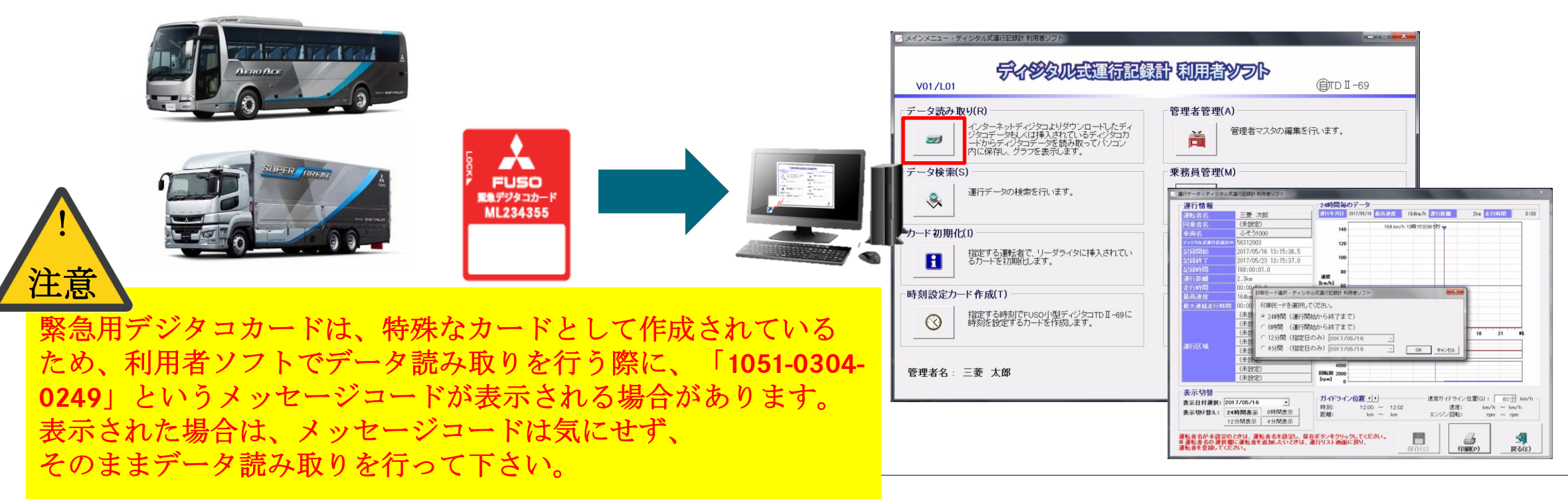

## 運行データ表示の遅れが発生した場合

実際の運行が終了してから、トラック/バスコネクトの「タコグラフデータ」ページで

- 運行データの到着が2日以上遅れる場合 - 運行データの終了日時が「運行中」のままの場合

トラック/バスコネクトの「車両の現在地」の トラック/バスアイコンをクリックしてください。

#### 遷移した画面で

「通信障害の可能性があります」という メッセージが表示されていましたら 最寄りのふそう販売店にご連絡ください。 また、本紙P.54~P.60の手順で緊急用デジタコカードを 使用し、最終の運行データを取り出してください。

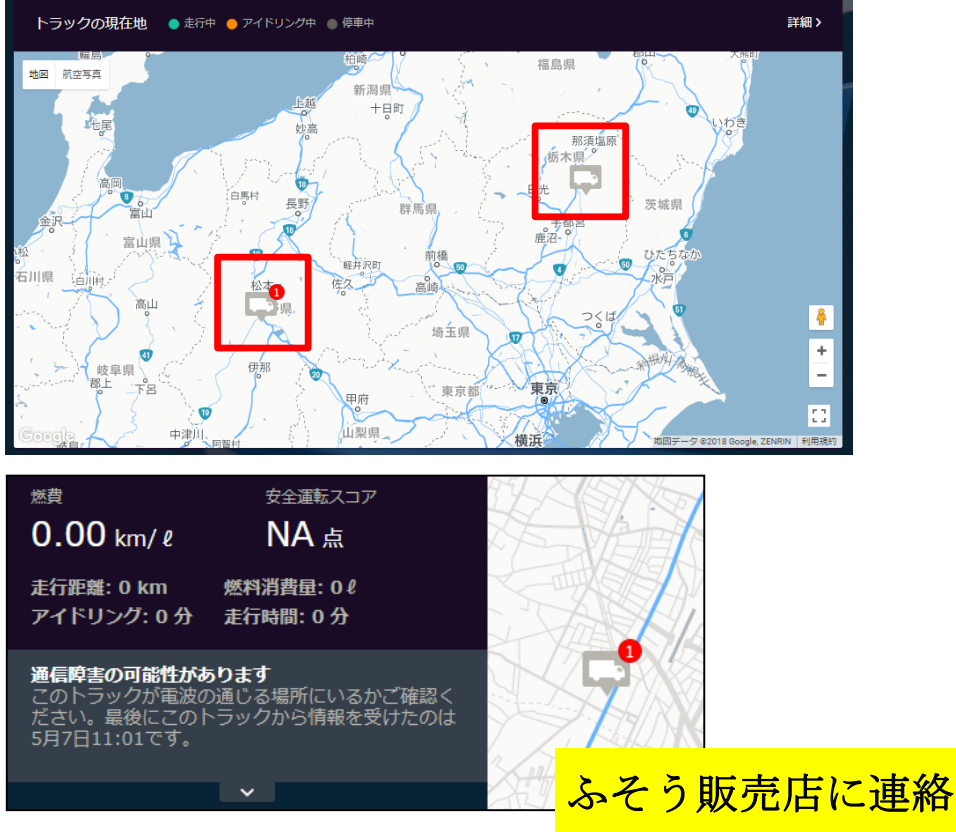

上記メッセージが表示されない場合は、 車両の次の運行を開始させてから、1日程度お待ちください。 運行データ送信中にエンジンが停車したことでデータ送信が途絶えていた場合、 車両を走行させることで運行データの送信が再開されます。

## デジタコのALARMランプが点灯する場合

<u>オンラインモード利用中、デジタコのALARMランプが点灯すると運行データが失われる可能性があります。</u>

以下の場合にALARMランプが点灯します。

- ・運行データを通信でサーバーに送信できない
- ・デジタコ本体に異常が発生し運行データを記録できない

このため、オンラインモード利用中にALARMが点灯した際は最寄りのふそう販売店にご連絡ください。 また、本紙P.54~P.60の手順で緊急用デジタコカードを使用し、最終の運行データを取り出してください。

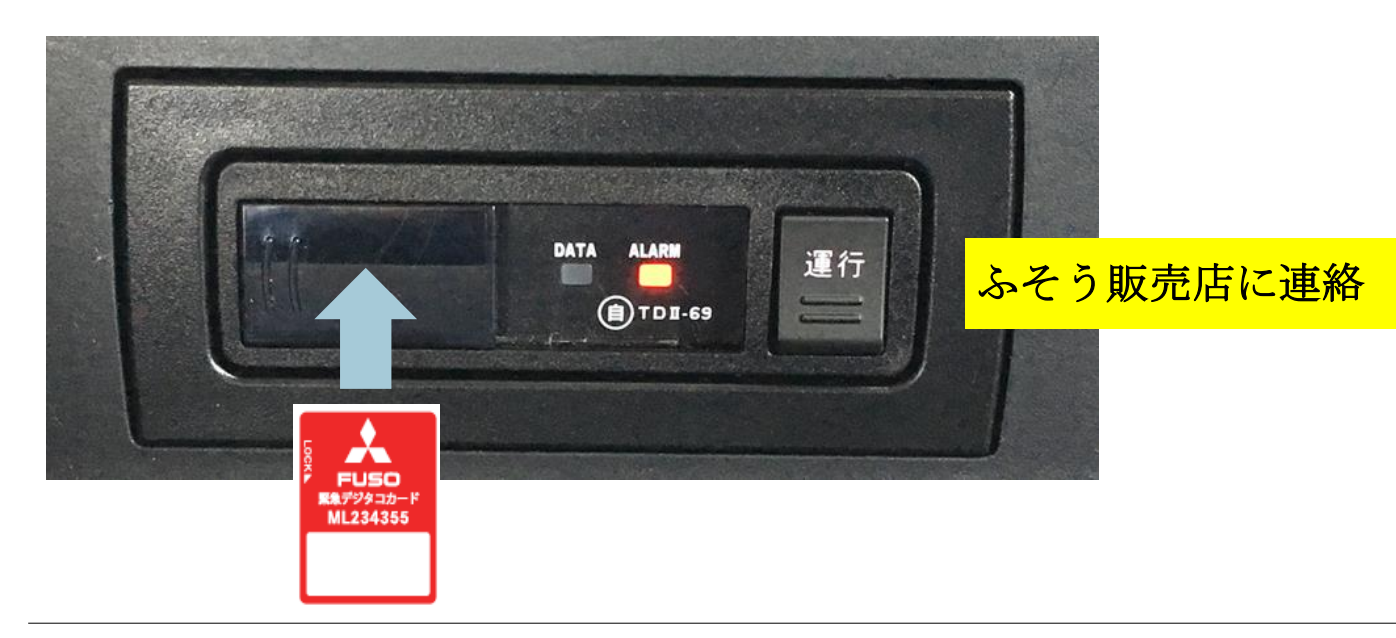

本紙の内容についてご不明な点がありましたら、下記までお気軽にお問い合わせください。

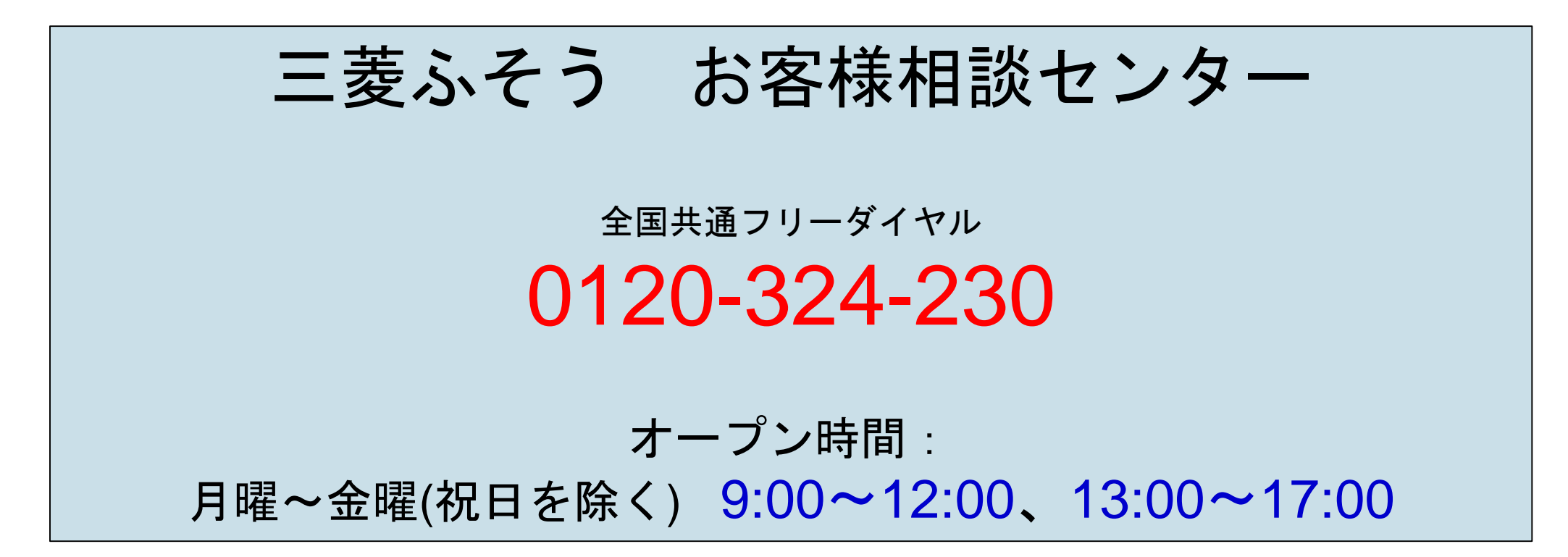